Sensor de Vibração e Temperatura

## MANUAL DO PRODUTO

## **SPECTRA 1.0**

PN: PRD00504

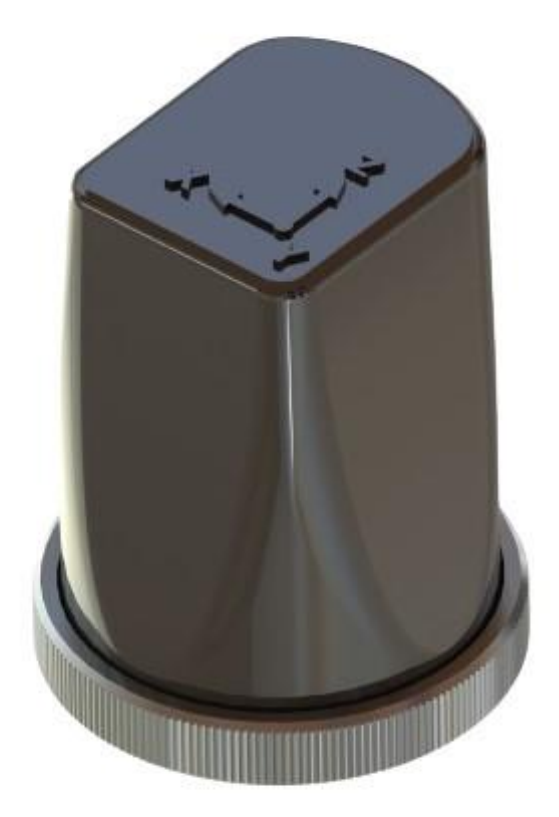

VERSÃO 1.0 - 10/10/2024 |BRASIL

#### Sumário

| 1. Inf | formações Técnicas                                | 3      |
|--------|---------------------------------------------------|--------|
| 1.1 D  | escrição                                          | 2      |
| 1.2    | Ficha técnica                                     | 3      |
| 1.3    | Visão Geral                                       | 4      |
| 1.4    | Embalagem                                         | 4      |
| 1.5 A  | cessórios                                         | 5      |
| 2. Ins | stalação, configuração e operação                 | 6      |
| 2.1 L  | igando e conectando o Spectra 1.0                 | 7      |
| 2.2    | Modo de operação                                  | 25     |
| 2.3    | Alimentação e Consumo Elétrico do Spectra 1.0     | 26     |
| 2.4    | Carregamento da Bateria do Spectra 1.0            |        |
| 2.5    | Conectividade com a rede de gateways IBBX (Distân | cias e |
| barro  | eiras e outros fatores)                           | 27     |
| 2.6    | Fixação do Spectra 1.0                            | 27     |
| 3. Ex  | emplos de Aplicação                               | 37     |
| 3.1 N  | Ionitoramento de motor elétrico                   | 38     |
| 3.2    | Monitoramento de motor agitador                   | 40     |
| 3.3 N  | Monitoramento de mancal                           | 42     |
| 3.4 N  | Monitoramento de compressor                       | 44     |
| 3.5 N  | Monitoramento de Bomba de Água                    | 46     |

## Capítulo

Informações Técnicas

#### 1.1 Descrição

O Spectra1.0 é um sensor inteligente para monitoramento de ativos com conectividade garantida em qualquer aplicação, mesmo em ambientes com alta poluição eletromagnética e/ou obstáculos físicos. Essa conectividade se dá sem a necessidade de fios ou trocas frequentes de baterias dos dispositivos.

Este sensor (ISpectra 1.0) é capaz de monitorar as grandezas de vibração e temperatura de equipamentos, realizando a coleta de dados e o enviando para o IBBX Bolt (Gateway) que por sua vez envia para a nuvem, que em conjunto com nossa plataforma de análise e visualização de dados em tempo real, o software IBBX Retina, é capaz de prever falhas e ocorrências, viabilizando a redução de paradas não programadas, contribuindo assim para a adoção de uma manutenção preditiva e prescritiva nos moldes da indústria 4.0.

Principais aplicações:

- Máquinas Rotativas;
- Transformadores;
- Turbinas;
- geradores;
- Máquinas agrícolas;
- Sistemas de refrigeração;
- Escadas
- Elevadores

#### 1.2 Ficha técnica

|                          | Dimensões              | 85,0 x 60,0 mm                              |
|--------------------------|------------------------|---------------------------------------------|
| Mecânica                 | Massa                  | 0,245 Kg                                    |
|                          | Temperatura de         | -20°C a +60°C                               |
|                          | trabalho               |                                             |
|                          | Grau de proteção       | IP65                                        |
|                          | mecânica               |                                             |
| Interfaces de            |                        | Protocolo proprietário                      |
| Comunicação              | Comunicação            | LRLC, Banda ISM,                            |
|                          | Wireless               | 2 000 m (visada direta)                     |
| Medição de               | Faixa de medição       | -20°C a +120°C                              |
| temperatura              | Tolerância             | +-10°C                                      |
|                          | Acelerômetro           | Triaxial                                    |
|                          | Faixa de amplitude     | +-8 g, +-16g, +-32g e +-<br>64g             |
|                          | Tipo de Detecção       | RMS                                         |
| Medição de vibração      | Medições Globais       | Aceleração, Velocidade,<br>Envelope         |
|                          | Madicãos PMS           | Aceleração Velocidade                       |
|                          | Medições da EET        | Aceleração, Envelope                        |
|                          | Modições Espostros     | Time Wave Form (g)                          |
|                          | Medições Espectios     | Aceleração FFT,<br>Velocidade EFT, Envelope |
|                          |                        | FFT <b>*Uma vez por dia</b>                 |
|                          | Pontos                 | 4096                                        |
| Tempos de coleta e       | Intervalo de coleta de | 10/10 minutos                               |
| transmissão de dados     | dados                  |                                             |
| (Padrão)                 | Intervalo de           | Transmissão Global: 60/60                   |
|                          | transmissão de dados   | minutos<br>Transmissão dinâmica: 1          |
|                          |                        | vez por dia                                 |
| Alimentação e<br>consumo | Bateria interna        | LiPo 3,7 V 4000 mAh<br>(recarregável)       |
| Fixação                  | Forma 1                | Parafusos M8 por orifício<br>de fixação     |
|                          | Forma 2                | Adesivo Químico                             |
|                          | Forma 3                | Magnética (Imã de<br>neodímio)              |
| Certificações            | Anatel                 | Homologação:<br>100292314090                |

#### Notas e Recomendações Operacionais

O sensor é projetado para medir temperaturas de até 120°C no alvo. Entretanto, alvos com temperaturas elevadas podem transferir calor para o interior do sensor, especialmente em ambientes externos quentes.

Como a temperatura interna do sensor não é acessível diretamente, é fundamental garantir que as condições externas (do alvo e do ambiente) permaneçam dentro dos limites especificados de temperatura de trabalho -20°C a +60°C. O não cumprimento dessas especificações pode causar danos aos componentes internos do sensor impactando negativamente nas analises dos dados e na vida util do dispositivo.

#### 1.3 Visão Geral

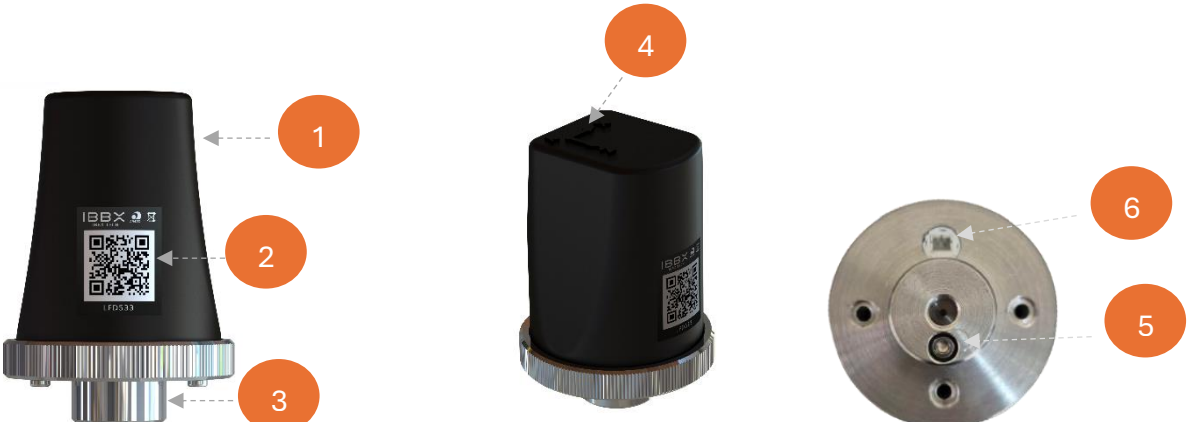

- 1- Case
- 2- Etiqueta com QR Code
- 3- Base de Fixação
- 4- Eixo de Orientação
- 5- Chave de ativação
- 6- Entrada para carregamento de energia

#### 1.4 Embalagem

A embalagem do Spectra 1.0 é composta dos seguintes itens:

- 1 PC Caixa de embalagem Spectra 1.0
- 4 PC Dispositivo Spectra 1.0.
- 1 PC Berço interno caixa de embalagem Spectra 1.0.
- 1 PC Plástico Bolha 10 x 10 cm.
- 1 UN Parafuso M3 Philips curto
- 1 UN Rosca de fixação M8 Allen

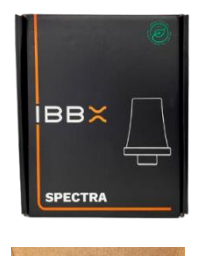

Caixa IBBX Spectra 1.0

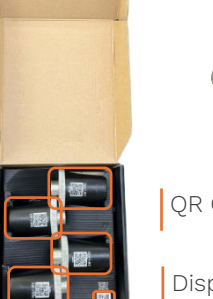

QR Code do site IBBX

Dispositivo Spectra 1.0

Proteção Plástico bolha Parafuso M3 curto

Rosca de fixação M8

philips

Allen

#### 1.5 Acessórios

#### Carregador Individual 5V

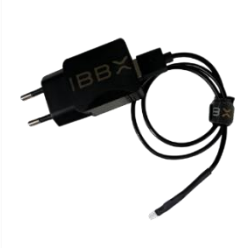

O carregador individual para **Spectra 1.0** é um acessório compacto e eficiente projetado para recarregar a bateria do aparelho com facilidade. Ele utiliza uma entrada USB padrão, o que o torna ideal para diversos ambientes, desde operações de campo até aplicações industriais, garantindo suporte confiável para a operação contínua do **Spectra 1.0.** 

## Capítulo 2

Instalação, configuração e operação

#### 2.1 Ligando e conectando o Spectra 1.0

**Passo 1:** Ligue o Spectra 1.0 removendo o parafuso Philps dourado e acrescentando o parafuso Philips preto

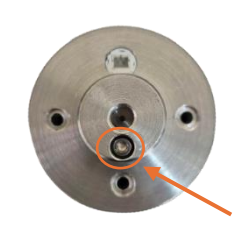

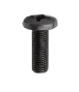

Parafuso Philips preto (cumprimento menor) Parafuso Philips (cumprimento maior)

#### Passo 2: Acesse a Plataforma de Software

Acesse o site IBBX através do link <u>https://ibbx.tech</u>, no site você encontrara o caminho para o login na Plataforma Retina. Se você já possui um atalho para acessar o Retina é dispensável esta etapa.

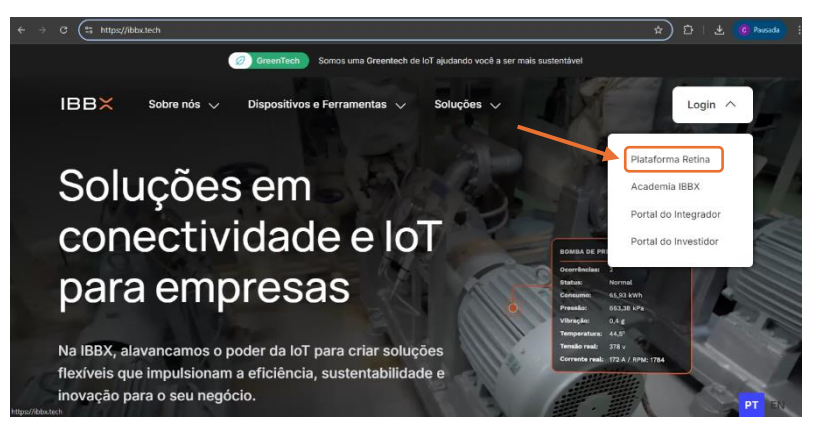

#### Passo 3: Login no Retina

Com seu cadastro em mãos realize o login na plataforma Retina

\*Se você não possuir uma conta de acesso a plataforma, procure seu Gerente Comercial para estar realizando seu cadastro.

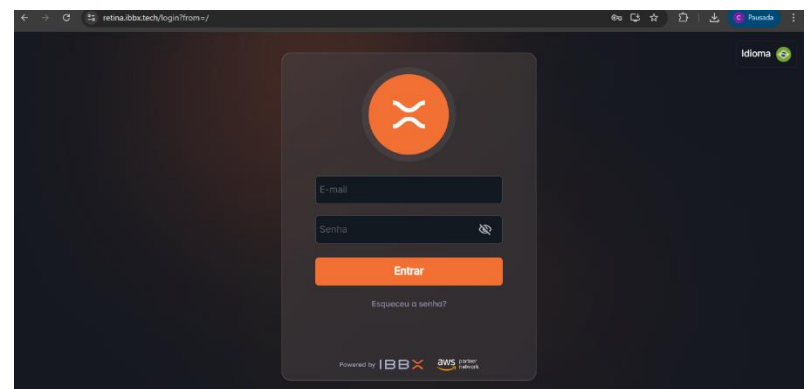

#### Passo 4: Acesse sua Unidade/ Area/Setor

Acesse a unidade desejada selecionando no menu lateral esquerdo "Unidades Monitoradas".

| ← → C                                                                            | /Reclifies                                                                 |                                                         | 아 순 ☆ 🖡 @ 🔺 패 🛛 🚷                                  |
|----------------------------------------------------------------------------------|----------------------------------------------------------------------------|---------------------------------------------------------|----------------------------------------------------|
| Unidades monitoradas (1) +<br>Peropana<br>Subado DEV<br>Subado DEV<br>Subado DEV | Pontos Honitorados<br>O O<br>Pontos Cadantealas<br>O<br>Pontos Cadantealas | Stohus dos Pontos<br>Normal Alerte Ricco<br>O O O O<br> | Diognósticos<br>Em econtinuciar<br>degres récodes. |
|                                                                                  | Pontos Haritorados                                                         | S C VArmados O Perin                                    | n fl hote Man                                      |
|                                                                                  |                                                                            |                                                         |                                                    |

#### Passo 5: Acesse o ativo a ser monitorado

No menu lateral esquerdo, selecione o equipamento no qual o Spectra 1.0 será instalado

| ← → ♂ 🙁 qa.retina.ibbx.tech/companies/115                    | /facilities/241/assets?tab=oc | turrences               |                                     |            |                                         |                  |
|--------------------------------------------------------------|-------------------------------|-------------------------|-------------------------------------|------------|-----------------------------------------|------------------|
|                                                              |                               |                         |                                     |            | D                                       | 📸 🖉 🖄 🏝          |
| Ativos Monitorados (1) + <<br>Pesquisar Q<br>Todos Setores V | Conectividade IoT             | (                       | 100%                                |            | Con<br>1<br>Ativados<br>1<br>Conectados | ectividade       |
| Adutora de abastecimento Pio                                 | ති Ocorrências 💣 Géma         | o Digital +             |                                     |            |                                         | ^ <sup>r</sup> s |
| 1                                                            |                               | DATA/HORÁRID            |                                     | EVIDÊNCIA  | DIAGNÔSTICO                             | темро рада асао  |
|                                                              | Critico 1461                  | 17:39:53                | XIII                                | 🗸 Anomalia | Estrutural                              | Imediato         |
|                                                              |                               | 21/07/2024,<br>17:40:23 | Adutora de abastecimento Pio<br>XII |            | Temperatura<br>Elevada                  |                  |
|                                                              |                               | 21/07/2024,<br>17:26:04 | Adutora de abastecimento Pio<br>XII |            | Forças Aerodinâmicas e<br>Hidráulicas   | imediato 🗤       |
|                                                              |                               |                         |                                     |            |                                         |                  |

#### Passo 6: Clique no botão Adicionar Dispositivo

Clique no botão "Adicionar Dispositivo" e siga o passo a passo indicado escolhendo o tipo de dispositivo

| $\leftrightarrow$ $\Rightarrow$ $\sigma$ $\Rightarrow$ qaretinaibbix.tech/companies/11                          | 🔄 🗢 🕫 😫 qaretina.ibbot.ech/companies/115/taclities/241/assets/2687?tab=positions 🔤 🛧 🖸   🙆 Recodu 🚦 |                   |                                        |                                                  |                                        |  |  |
|----------------------------------------------------------------------------------------------------|----------------------------------------------------------------------------------------------------|-------------------|----------------------------------------|--------------------------------------------------|----------------------------------------|--|--|
|                                                                                                    |                                                                                                    |                   |                                        |                                                  | a 2                                    |  |  |
| Adutora de abastecimento Pio XII / <<br>Status de Operação:<br>DISPONÍVEL                                       | status Ocorrências<br>Total Alerta<br><u>1</u> 0                                                    | ris<br>C          | •• • • • • • • • • • • • • • • • • • • | Disparos de Ala<br>40<br>20<br>0<br>12 de ago. 2 | arme por Dia 🖉<br>20 dé ago. 21 de ago |  |  |
| Detalhes:<br>Modelo: PAM 2225<br>Fabricanta: PAM<br>Idade (anos): 5                                             | □ Pontos € Ocorréncios ① Histórico ⊕ 30/20 +<br>至 2                                                 |                   |                                        |                                                  |                                        |  |  |
| Comprimento da tubulação: 2,350m<br>Material:<br>Pressão máx/imin: V28 h<br>Coluna de água máx: Ste<br>e cetres | Sensor de transiente 1<br>Adutora de abastecimento Pio XII<br>SAAE CAPIVARI                         | :<br>UUID: C71F42 |                                        |                                                  |                                        |  |  |
| Adicionar Dispositivo     Adicionar Inspeção     Adicionar Inspeção                                             |                                                                                                    |                   |                                        |                                                  |                                        |  |  |

#### Passo 7: Escolha o Spectra 1.0

Realize a escolha do Spectra 1.0.

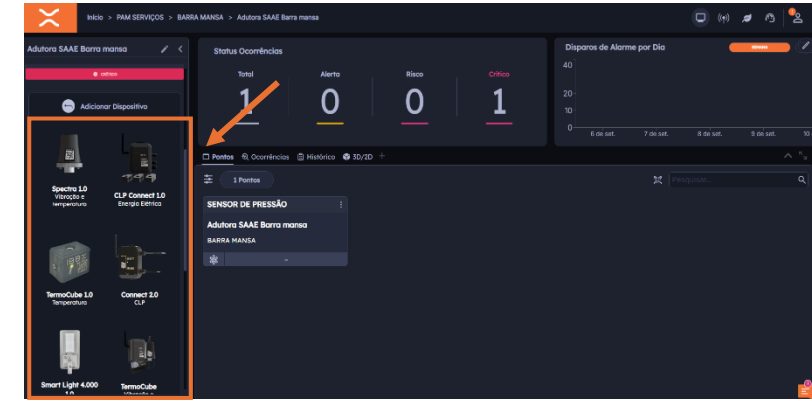

## Passo 8: Realize o preenchimento do UUID

Realize o preenchimento do UUID de forma manual ou escaneie o QR Code localizado no dispositivo, clicando no QR Code conforme indicado na figura ao lado

| IBBX Inicio > IBBX > Capivari > Mo                             |                                          |                      | Vibração e temperatura      |
|----------------------------------------------------------------|------------------------------------------|----------------------|-----------------------------|
|                                                                |                                          | 🔹 🕲 🖬 😡              |                             |
| iunpilo: 11<br>Iotência (KW): 11 KW                            |                                          |                      | Nome do Ponto               |
| napeçao Nao realizar -Liquipamento<br>Iensitiva : enclausurado |                                          | 03 07/05 16/06 26/07 | Ponto Impiontoção           |
| ● ALBITA                                                       |                                          |                      | TAG - Opelenal              |
| 🕂 Adicionar Dispositivo                                        | Pontos & Ocorréncios 🕃 Histórico 🏟 3D/2D |                      | Informações Gerais          |
| 🕕 Adicionar Inspeção                                           |                                          |                      | Mado de operação: ()        |
|                                                                | sensor motor 1                           | : fwasf              | Continuo Intermitente       |
| Retina smart tag                                               | Motor do Agitador                        | Motor do Agitador    | Rotação de ponto (rpm) 🕐    |
| n Kestan                                                       |                                          |                      |                             |
| <u> - 1986</u>                                                 | 4, 💷 🖬 di offline                        |                      | Códigos de Rolamentos 🔞 🗕 🕂 |
|                                                                | teste                                    | : teste              |                             |
| 10000146                                                       | Motor do Agitador                        | Motor do Agitador    | Contém engrengmento: (1)    |
| 2.27 M 2.2                                                     |                                          |                      |                             |
|                                                                |                                          |                      | Cancelar 🚫 3/21             |

#### Passo 9: Realize o preenchimento do nome do ponto

Realize o preenchimento do nome do ponto de forma a facilitar na identificação do mesmo

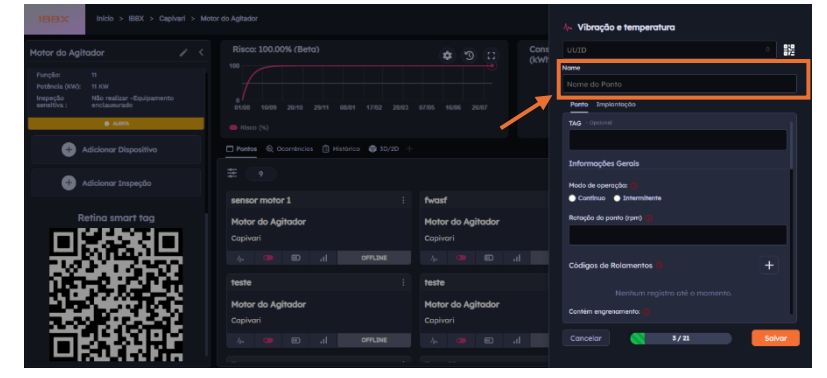

#### Passo 10: Selecione o modo de operação do ativo

Realize a seleção do modo de operação do ativo, podendo escolher entre contínuo ou intermitente.

| IBBX Inicio > IBBX > Capivari > Mr                             |                                         |                   | λ» Vibração e temperatura   |
|----------------------------------------------------------------|-----------------------------------------|-------------------|-----------------------------|
| Motor do Agitador 🧪 <                                          |                                         | Cons<br>(kW)      | UUID • 🔢                    |
| Função: 11<br>Potência (KW): 11 KW                             |                                         |                   | Name<br>Nome do Ponto       |
| Inspeção Não realizar -Equipamento<br>sensitiva : enclausurado |                                         |                   | Pento Implantoção           |
| ALBYIA                                                         |                                         |                   | TAG - Optional              |
| Adicionar Dispositivo                                          | Pontos & Ocorrêncios 🕃 Histórico 🕼 3D/2 |                   | Informações Gerais          |
| 🕀 Adicionar Inspeção                                           |                                         |                   | Modo de operação:           |
|                                                                | sensor motor 1                          | i fwasf           | Continuo Intermitente       |
| Retina smart tag                                               | Motor do Agitador                       | Motor do Agitador | Rotação do ponto (rpm) 🕜    |
|                                                                |                                         | Capivari          |                             |
|                                                                | /, 🚥 🗊 ,  OFFLINE                       |                   | Códigos de Rolamentos 🐌 🗕 🕂 |
|                                                                | teste                                   | : teste           |                             |
|                                                                | Motor do Agitador                       | Motor do Agitador | Contém engrenamento:        |
| - #666666                                                      | Copivan                                 | Lapivari          | Cancelar Salvar             |
|                                                                |                                         |                   |                             |

#### Passo 11: Informe a rotação do ponto (rpm)

Preencha a rotação por minuto do ponto monitorado.

| IBBX Inicio > IBBX > Capivari > Moto                                                                  | r do Agitador                              |                               | ly₀ Vibração e temperatura      |
|----------------------------------------------------------------------------------------------------|--------------------------------------------|-------------------------------|---------------------------------|
|                                                                                                    |                                            | Cons                          | UUID 0                          |
| Funçilo: 11<br>Potência (XW): 11 XW<br>Inspeção Não realizar «Equipamento<br>sensitiva : enclausurado |                                            |                               | Nome do Ponto Permo Implantação |
| ALEKA                                                                                                 |                                            |                               | TAG - Optional                  |
| 🕂 Adicionar Dispositivo                                                                               | Pontos 🔍 Ocorréncios 🚯 Histórico 🌍 30/20 - |                               |                                 |
| 🕀 Adicionar Inspeção                                                                                  |                                            |                               | Informações Gerais              |
|                                                                                                    | sensor motor 1                             | fwasf                         | Continuo     Intermittente      |
|                                                                                                    | Motor do Agitador<br>Capivari              | Motor do Agitador<br>Capivari | Relação do ponto (rpm)          |
|                                                                                                    | Ip. 🗢 🗊 di opplane                         |                               | Códigos de Rolamentos () +      |
|                                                                                                    | teste :                                    | teste                         |                                 |
|                                                                                                    | Motor do Agitador<br>Capivari              | Motor do Agitador<br>Capivari | Contém engrenamento: 🦚          |
| 可認認認                                                                                                  | A. 🗶 Dtl DPFLINE                           |                               | Cancelar 💦 3/21 Salvar          |

#### Passo 12: Adicione os códigos dos rolamentos

Clicando no botão de adicionar códigos de rolamento, abrirá um campo para você escolher o código do rolamento

| IDBX Inicio > IBBX > Capivari > Motor                                                                  | do Agitador                                  |                               | ή» Vibração e temperatura               |
|----------------------------------------------------------------------------------------------------|----------------------------------------------|-------------------------------|-----------------------------------------|
| Motor do Agitador 🥒 <                                                                                  |                                              | Cons                          | UUID 0                                  |
| Funçile: 11<br>Potência (IVV): 11 KW<br>Inspeção Não realizar «Equipamento<br>sensitiva : enclausurado |                                              |                               | Nome Nome do Ponto Peerlo Implantopós   |
| ALERTA                                                                                                 |                                              |                               | TAG - Opcional                          |
| 🕀 Adicionar Dispositivo                                                                                | Pontos © Ocorrêncies (3 Histórico 📦 3D/2D -+ |                               |                                         |
| Adicionar Inspeção                                                                                     |                                              |                               | Informações Gerais<br>Modo de operação: |
|                                                                                                    | sensor motor 1 :                             | fwasf                         | Contínuo 🕒 Intermitente                 |
| Retina smart tag                                                                                       | Motor do Agitador                            | Motor do Agitador             | Rotação do ponto (rpm) 🍈                |
| 비분하여도                                                                                                  |                                              |                               |                                         |
|                                                                                                    | л. 🖝 🗊 di оптана                             |                               | Códigos de Rolamentos 🛈 🗕 🕂             |
|                                                                                                    | teste :                                      | teste                         | Manhum repirter até o momente           |
|                                                                                                    | Motor do Agitador<br>Capivari                | Motor do Agitador<br>Copivari | Contém engrenomento: ()                 |
|                                                                                                    | /p. 🚥 🗊 dl Offline                           |                               | Cancelar 🚫 3/21 Salvar                  |

| IBBX Inicio > IBBX > Capivari > Mot                                                                                                    |                   |                   | 🌆 Vibração e temperatura |         |
|----------------------------------------------------------------------------------------------------|-------------------|-------------------|--------------------------|---------|
| Motor do Agitador 🥜 🧹                                                                                                    |                   | Cons              |                          | · #2    |
| Função: 11                                                                                                    |                   |                   | Name                     |         |
| Potáncia (KW): 11 KW<br>Inspeção Nião realizar - Equipamento<br>sensitiva : enclausurado                                                                                                    |                   |                   | Ponto Impienteção        |         |
| . ALDEA                                                                                                    |                   |                   | Mado de operação: 🍈      |         |
| Adicionar Dispositivo                                                                                                    |                   |                   | Continuo Intermitente    |         |
|                                                                                                    |                   |                   | Rotação do ponto (rpm) 🚯 |         |
| 🕀 Adicionar Inspeção                                                                                                    |                   |                   |                          |         |
|                                                                                                    | sensor motor 1    | fwasf             | Códigos de Rolamentos () |         |
| Retina smart tag                                                                                                    | Motor do Agitador | Motor do Agitador | Código do rolamento      | Relieve |
|                                                                                                    |                   |                   | Código do rolamento      | ~       |
|                                                                                                    | A. 🚥 🗊 al OFFLINE | 4 🔍 🖻 🖬 🗾         | Contém engrenamento: ()  |         |
|                                                                                                    | teste i           | teste             | Sim 🔲 Nõo                |         |
|                                                                                                    | Motor do Agitador | Motor do Agitador | Tipo de lubrificante 🕥   |         |
|                                                                                                    |                   |                   |                          |         |
| 「市民地路の」                                                                                                    | A. 🚥 🗉 al offline |                   | Cancelar 🚫 3/21          | Salvar  |
| THE REAL PROPERTY AND A DESCRIPTION OF A DESCRIPTION OF A |                   |                   |                          |         |

### Passo 13: Informe se contêm engrenamento

Se o ponto monitorado possuir engrenamentos, selecione "Sim" em seguida abrirá um campo para preencher o Número de dentes.

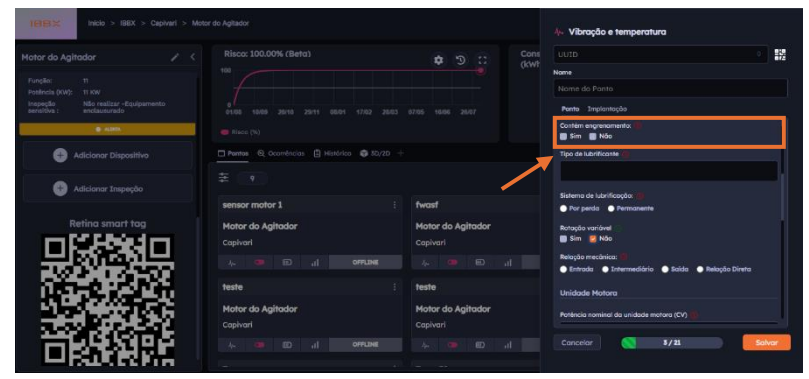

#### Passo 14: Preencha o tipo de lubrificante

Preencha o tipo de lubrificante do ponto monitorado.

| teres≍ incle > IBBX > Cepiveri > Moto                          | er do Agitador                          |                               | λ <sub>i</sub> . Vibração e temperatura                                 |
|----------------------------------------------------------------|-----------------------------------------|-------------------------------|-------------------------------------------------------------------------|
| Motor do Agitador 🛛 🖌 🤇                                        |                                         | Cons                          | UUID 0 12                                                               |
| Fungilio: 11<br>Potelecia (KW): 11 KW                          |                                         |                               | Nome<br>Nome do Ponto                                                   |
| Inspeção Não realizar «Equipamento<br>servitiva : enclausurado |                                         |                               | Ponto Implantação                                                       |
| 8 ADM                                                          |                                         |                               | Contém engrenamento: 🕪                                                  |
| Adicionar Dispositivo                                          | Pontos 🖯 Ocoméncios 🗒 Histórico 🚳 80/20 |                               | Tipo de lubrificanse 🧟                                                  |
| Adicionar Inspecióo                                            |                                         |                               |                                                                         |
|                                                                | sensor motor 1                          | fwast                         | Sistema de lubrificação:                                                |
| Retina smart tag                                               | Motor do Agitador<br>Capivari           | Motor do Agitador             | Rotação vanável<br>Sim 😢 Não                                            |
|                                                                | A 🚥 🗊 JI OFFLINE                        |                               | Relação mecânica: 🗐<br>Importante esta esta esta esta esta esta esta es |
|                                                                | teste                                   | teste                         | Unidade Motora                                                          |
|                                                                | Motor do Agitador<br>Capivari           | Motor do Agitador<br>Capivari | Poténcia nominal da unidade motora (CV)                                 |
| 1996,999                                                       | As 🧿 ED al OPPLINE                      |                               | Cancelar S/21 Salvar                                                    |
| COLOR COLOR                                                    |                                         |                               |                                                                         |

## Passo 15: Informe o Sistema de lubrificação

Informe o sistema de lubrificação utilizado se é por Perda ou Permanente.

| TETEX Inicio > IBBX > Capivari > M                               |                                          |                               | 4. Vibração e temperatura                                                 |
|------------------------------------------------------------------|------------------------------------------|-------------------------------|---------------------------------------------------------------------------|
|                                                                  |                                          | ¢ つ :: Con                    | 0010 0 12                                                                 |
| Fungilis: 11<br>Postincia (KW): 11 KW                            |                                          |                               | Nome<br>Nome do Ponto                                                     |
| Intepeção Nilo realizar «Equipamento<br>eereitiva : enclausurado |                                          |                               | Ponto Implantoção<br>Contém engrenomento: (1)<br>Sim Não                  |
| Adicionar Dispositivo                                            | Pentos 😔 Ocorréncias 📳 Histórica 🖨 50/25 |                               | Tipo de lubrificante 👰                                                    |
| 🚯 Adicionar Inspeção                                             |                                          |                               |                                                                           |
|                                                                  | sensor motor 1                           | i fwast                       | Por perda     Permanente                                                  |
| Retina smart tag                                                 | Motor do Agitador<br>Capivari            | Motor do Agitador<br>Capivari | Rotação vanável<br>Sim 🙎 Não                                              |
| 문제하는                                                             | 1/2 D al Official                        | 40 😐 🖬 🚽                      | Relação mecânica: 🗐<br>💿 Entrada 👄 Intermediário 🔿 Saida 👄 Relação Direta |
|                                                                  | teste                                    | : teste                       | Unidade Motora                                                            |
|                                                                  | Motor do Agitador<br>Capivari            | Motor do Agitador<br>Capivari | Potencia nominal da unidade metora (CV) 👔                                 |
| 「同時間に」                                                           | As the CD all OFFLINE                    |                               | Concelor 5/21 Solvor                                                      |

#### Passo 16: Preenchimento do campo Rotação variável

Realize o preenchimento do campo Rotação variável conforme o equipamento monitorado.

| 18181X Inclo > 186X > Ceptiveri > Motor                                       |                                            |                               | 🌆 Vibroção e temperatura                            |
|-------------------------------------------------------------------------------|--------------------------------------------|-------------------------------|-----------------------------------------------------|
|                                                                               |                                            | Cor<br>ddw                    | uund 🔹 🕴                                            |
| Fungilo: 11<br>Poblinsis (KW): 11 KW<br>Inspecific Nilo malizar - Eculoamento |                                            |                               | Nome Nome do Ponto                                  |
| serisfilva : enclausurado                                                     |                                            |                               | Parte Implentoção Contêm engrenomento:              |
| Adicionar Dispositivo                                                         | Pontos Q Ocorrências 📳 Histórico 🚭 50/20 + |                               | Tipo de lubrificante 🚈                              |
| 🔒 Adicionar Inspeção                                                          |                                            |                               |                                                     |
|                                                                               | sensor motor 1                             | fwasf                         | Por penda     Permanente                            |
| Retina smart tag                                                              | Motor do Agitador<br>Capivari              | Motor do Agitador<br>Capivari | Rotação variável<br>Sim 😕 Não                       |
|                                                                               |                                            | * • • •                       | 🔿 Entrada  A Intermediário 🌢 Saida 🌩 Reloção Direta |
|                                                                               | teste                                      | teste                         | Unidade Motora                                      |
|                                                                               | Motor do Agitador<br>Capivari              | Motor do Agitador<br>Capivari | Poténcia nominal da unidade motora (CV)             |
|                                                                               | A- CD II CD 40                             |                               | Cancelar 3/21 Salvar                                |

Manual do Produto – Spectra 1.0

## Passo 17: Selecione a relação mecânica

Realize a seleção da relação mecânica do equipamento monitorado

| TELES INClo > IBEX > Capivari > Mo                                                          |                                           |                               | 🌆 Vibração e temperatura                                                  |
|---------------------------------------------------------------------------------------------|-------------------------------------------|-------------------------------|---------------------------------------------------------------------------|
|                                                                                             |                                           | ✿ "Э :: Cons                  | 0100 0100                                                                 |
|                                                                                             |                                           |                               | Name                                                                      |
| Potifincia (KW): 11 KW<br>Inspecilio Nilo realizar -Equipamento<br>servitiva : enclauturado |                                           |                               | Nome do Ponto Ponto Ponto Impiantoção                                     |
| @ 4000                                                                                      |                                           |                               | Contern engrenamento:                                                     |
| Adicionar Dispositiva                                                                       | Pontos El Ocorrências 🗒 Histórico 🚭 50/20 |                               | Tipo de lubrificonte 🧑                                                    |
| Adicionar Inspeção                                                                          |                                           |                               | Sistema de Norificação: (0)                                               |
|                                                                                             | sensor motor 1                            | fwasf                         | Por perda     Permanente                                                  |
| Retina smart tog                                                                            | Motor do Agitador<br>Capivari             | Motor do Agitador<br>Capivari | Rotação variável<br>Sim 🖉 Não                                             |
|                                                                                             | ા 🔲 🖉                                     |                               | Relação mecânica: 📓<br>🔿 Entrada 🌒 Intermediário 🌑 Saida 🕥 Relação Direta |
|                                                                                             | teste                                     | teste                         | Unidade Motora                                                            |
|                                                                                             | Motor do Agitador<br>Capivari             | Motor do Agitador             | Potência nominal da unidade motoro (CV) 🚯                                 |
| 一日の時間の                                                                                      | th 💷 📫 🕹                                  |                               | Cancelar 💽 3/21 Salvar                                                    |

## Passo 18: Preencha a potência nominal da unidade motora

Realize o preenchimento da potência nominal da unidade motora em CV

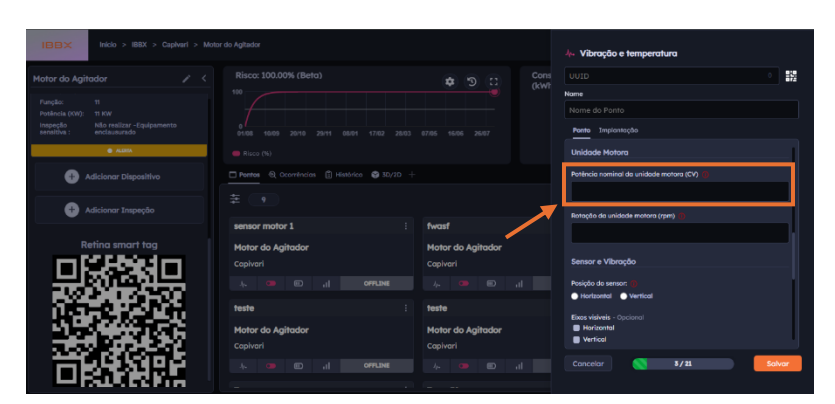

## Passo19:PreenchaaRotação da unidade motoraRealize o preenchimento darotação da unidade motoraem rpm

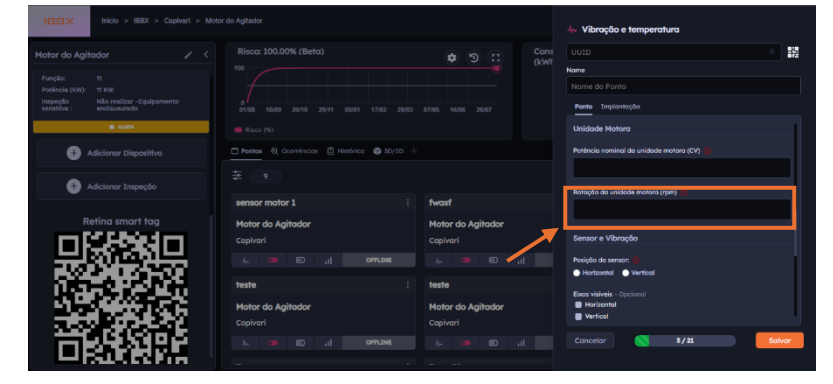

## Passo 20: Preencha a posição do sensor

Realize o preenchimento da posição do sensor

| IBBX Inicio > IBBX > Capivari > Moto | ir do Agitador                                  |                   | Je. Vibração e temperatura              |
|--------------------------------------|-------------------------------------------------|-------------------|-----------------------------------------|
| Motor do Agitador 🧪 🧹                |                                                 | Cons              | UUID •                                  |
| Punção: 11                           |                                                 |                   | Name                                    |
| Poténcia (KW): 11 KW                 |                                                 |                   |                                         |
| sensitiva : enclausurado             |                                                 |                   | Ponto Impiontação                       |
| ALDEA                                |                                                 |                   | Unidade Motora                          |
| Adicionar Dispositivo                | Pontos (3) Acoméncios (3) Histórico (3) 3D/2D + |                   | Potência nominal da unidade motora (CV) |
| Adicionar Inspeção                   |                                                 |                   | Rotação da unidade motora (rpm) 🕠       |
|                                      | sensor motor 1 :                                | fwasf             |                                         |
| Retina smart tag                     | Motor do Agitador                               | Motor do Agitador |                                         |
|                                      |                                                 |                   | Sensor e Vibração                       |
|                                      | A. O D II OFFLINE                               | 4- 💷 🗉 🚽          | Posição do sensor: ()                   |
|                                      | teste :                                         | teste             | Circuit de la contract                  |
|                                      | Motor do Agitador                               | Motor do Agitador | Horizontal                              |
| 1000 (States 2)                      |                                                 |                   | Vertical                                |
| 「市民党組設会」                             | A. 🔲 🗊 di Offline                               |                   | Cancelar Salvar                         |
|                                      |                                                 |                   |                                         |

## Passo 21: Selecione os Eixos visíveis

Realize a seleção dos eixos visíveis.

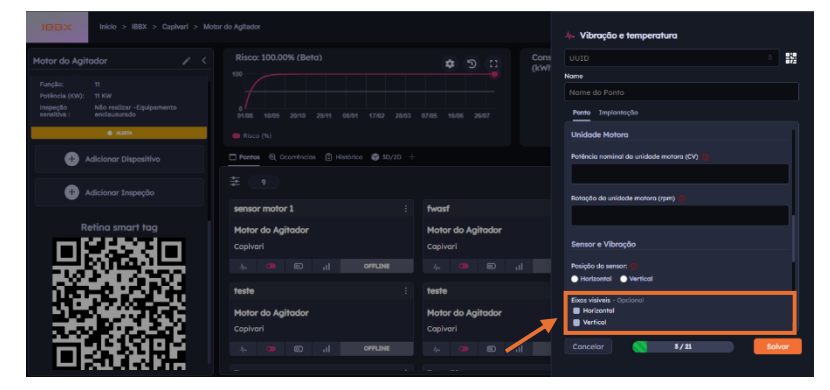

#### Passo 22: Informe a vibração (g) máxima parado

Realize o preenchimento do campo de vibração (g) máxima com a maquina parada

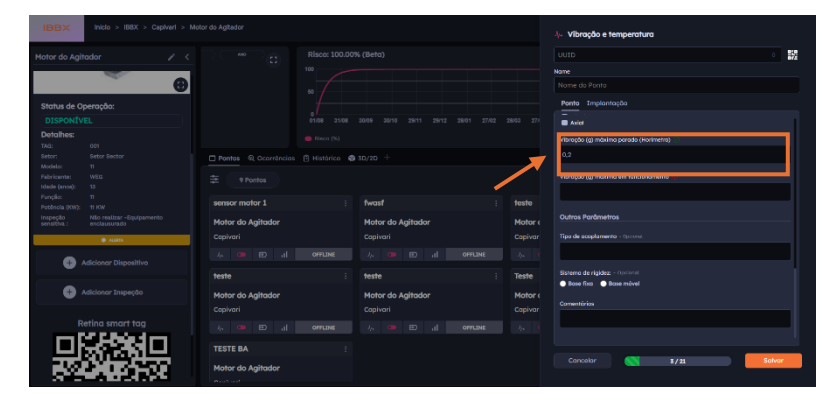

Passo 23: Informe a vibração (g) máxima em funcionamento

Realize o preenchimento do campo de vibração (g) máxima com a máquina em funcionamento

| IBBX Inicio > 188X > Capitrari > Mot                              |                   |             |                   |         |      | l- Vibração e temperatura              |     |
|-------------------------------------------------------------------|-------------------|-------------|-------------------|---------|------|----------------------------------------|-----|
| Motor do Agitador 🧪 <                                             |                   |             |                   |         |      |                                        | 82  |
|                                                                   |                   |             |                   |         |      | lame                                   |     |
| Ð                                                                 |                   |             |                   |         |      |                                        |     |
| Status de Operação:                                               |                   |             |                   |         |      | Ponto Implantação                      |     |
| DISPONÍVEL                                                        |                   |             |                   |         |      | Aviet                                  |     |
| Detalhes:                                                         |                   |             |                   |         |      | Vibração (g) máxima porado (Horimetro) |     |
| Setor: Setor Sector                                               |                   | Histórico @ | \$ 3D/2D +        |         |      |                                        |     |
| Modelo: 11<br>Fabricanta: WEG                                     |                   |             |                   |         |      | Vibração (g) máximo em funcionamento 🕕 |     |
| Idade (aros): 13                                                  |                   |             |                   |         |      |                                        |     |
| Pethoda (KW): 11 KW                                               | sensor motor 1    |             | fwasf             |         | iste |                                        |     |
| Inspeçilo Nilo realitar - Equipamento<br>sensitiva : enclausurado | Motor do Agitador |             | Motor do Agitador |         | otor | Outros Parâmetros                      |     |
| Ø ALIATA.                                                         |                   |             |                   |         |      | Tipo de acoptamento - Operant.         |     |
| Adicionar Dispesitive                                             |                   | OFFLINE     |                   | OFFLINE |      |                                        |     |
|                                                                   | teste             |             | teste             |         | iste | Eistemo de rigidez: - Optional         |     |
| 🕀 Adicionar Inspeção                                              | Motor do Aaltador |             | Motor do Aaitador | м       | otor | 🕒 Bose fixa 🌑 Bose môvel               |     |
|                                                                   |                   |             |                   |         |      | Comentérios                            | - 1 |
| Retina smart tag                                                  |                   |             |                   |         |      |                                        | _   |
| - DEPerto                                                         | TECTE BA          |             |                   |         |      |                                        |     |
| - 유명(주위유                                                          | TESTE DA          |             |                   |         |      | Concelar So                            | Nar |
|                                                                   | Motor do Agitador |             |                   |         |      |                                        |     |

#### Passo 24: Informe o tipo de acoplamento

Realize o preenchimento do campo tipo de acoplamento

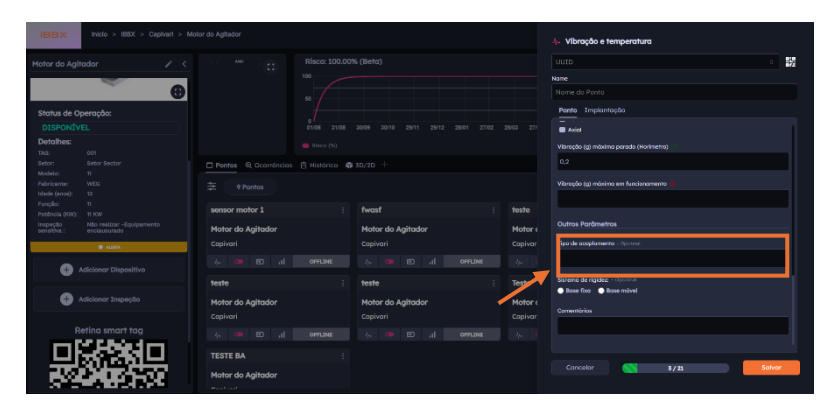

#### **Passo 25: Sistema de rigidez** Selecione o tipo de sistema de rigidez.

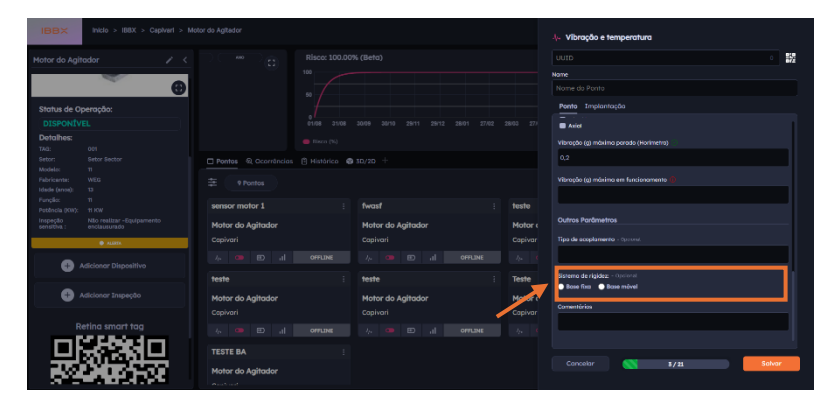

#### Passo 26: Preencha comentários (opcional)

Caso necessite realize o preenchimento do campo de comentários.

| IBBX                                                          | Inicio > IBBX > Ceptvert > Mo                      | tor de Agitador                                 |               |                                        |         |                             |                                                                      |
|---------------------------------------------------------------|----------------------------------------------------|-------------------------------------------------|---------------|----------------------------------------|---------|-----------------------------|----------------------------------------------------------------------|
| Motor do Agit                                                 | rodor 🗸 <                                          |                                                 |               |                                        |         |                             | Vutto o 📅<br>Nane<br>Nome do Ponto                                   |
| Status de O<br>DISPONÍV<br>Detalhes:                          | peração:<br>EL                                     |                                                 |               |                                        |         |                             | Panto Implantoção<br>Exist<br>Vibroção (g) máxima parada (Horimetro) |
| Setor:<br>Modelo:<br>Fabricante:<br>Idade (ance):<br>Funcilo: |                                                    |                                                 | 🗄 Histórico 🚳 |                                        |         |                             | 0.2<br>Văruşdo (g) mănima em funcionamente (j)                       |
| Potôncia (KW):<br>Inspeșăo<br>sensitiva :                     | H KW<br>Nito realizar -Equipamento<br>enclassurado | sensor motor 1<br>Motor do Agitador<br>Capivari |               | fwasf<br>Motor do Agitador<br>Copivari |         | teste<br>Motor (<br>Capivar | Outros Parámetros<br>Tipa de acaptamento - Operand                   |
| 0 /<br>0 /                                                    |                                                    | /₂                                              | OFFLINE       | A C E al teste<br>Motor do Agitador    | OFFLINE | 7,4 4<br>Teste<br>Motor (   | Stateme de rigidaz - Occanal<br>• Base Rica • Base mivel             |
|                                                               | etina smart tag                                    | Capivari<br>4                                   | OFFLINE       |                                        | OFFLINE | Capivar                     |                                                                      |
|                                                               |                                                    | Motor do Agitador                               |               |                                        |         |                             | Cancelar 5/21 Salvar                                                 |

#### Passo 27: Selecione a aba de implantação

| Selecione    | а | al | ca | de |
|--------------|---|----|----|----|
| implantação. |   |    |    |    |

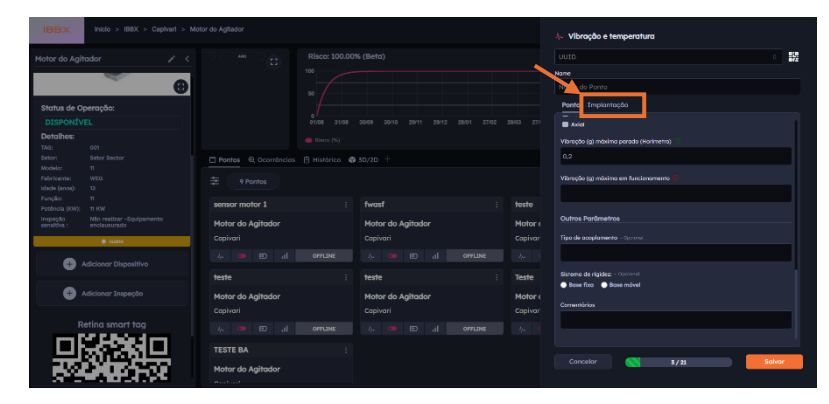

## Passo 28: Aplicar configuração padrão

Através do botão aplicar configuração padrão, você seta todos os parâmetros da aba de implantação automaticamente conforme preenchimento na aba de ponto.

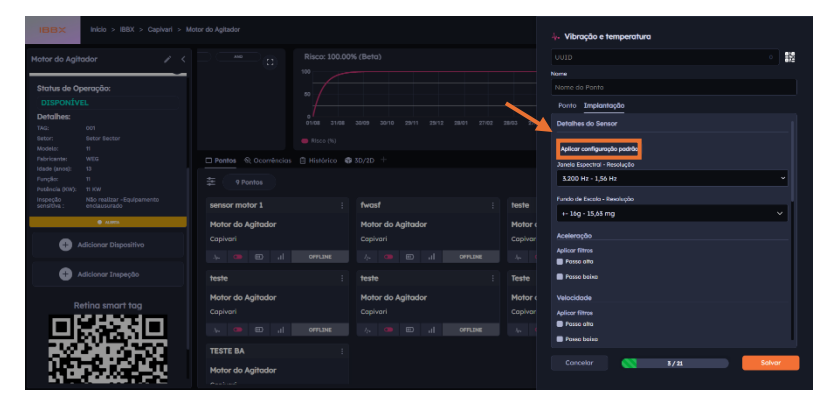

#### Passo 29: Selecione a Janela expectral

Realize a seleção da janela expectral (Intervalo de frequência a ser monitorado)

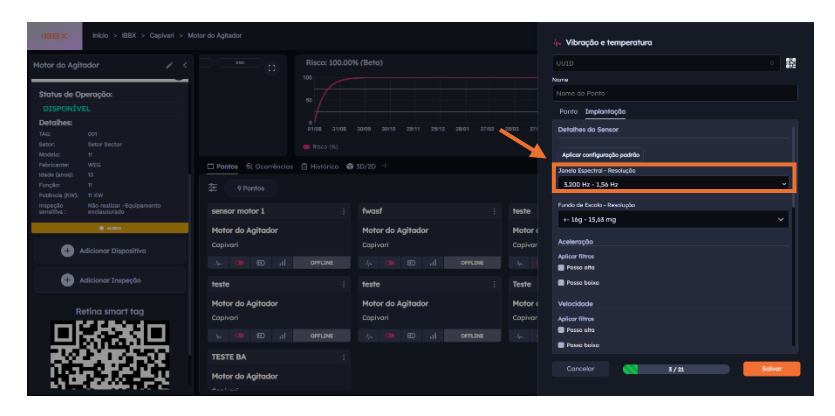

#### Passo 30: Selecione o fundo de escala - Resolução

Realize a seleção do fundo de escala.

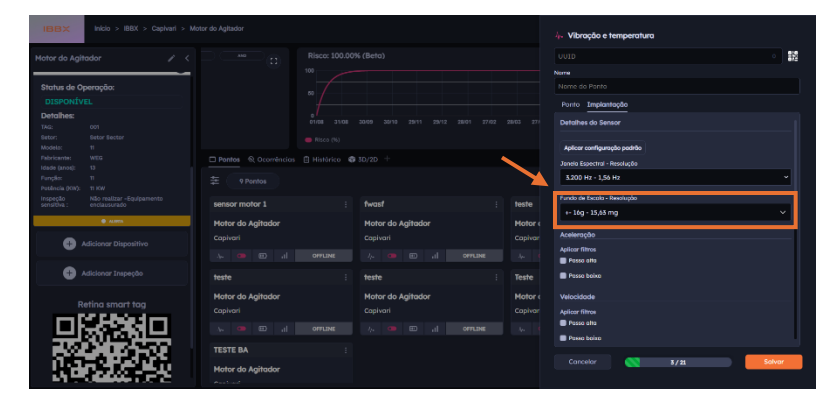

#### Passo 31: Seleção de filtros para aceleração

Realize a seleção de filtros para aceleração, podendo optar por passa alta e passa baixa, após isso informe a frequência de corte (Hz) em ambos os casos

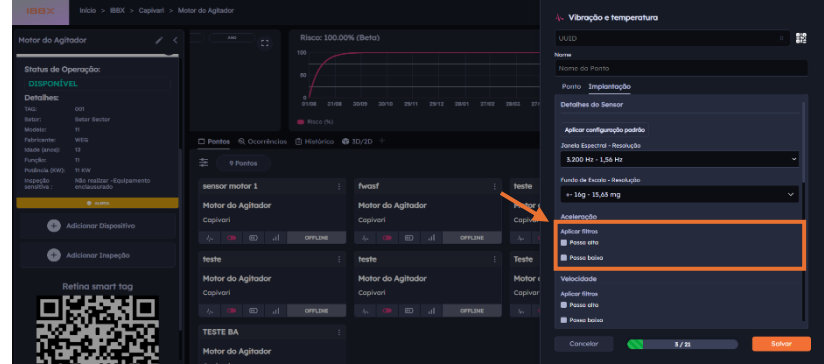

#### Passo 32: Seleção de filtros para Velocidade

Realize a seleção de filtros para velocidade, podendo optar por passa alta e passa baixa, após isso informe a frequência de corte (Hz) em ambos os casos

| HEESE: Mice > BEX > Capitant > Mic                                         | ntor de Agliador                   |                               | 4. Vibroçã                                 | o e temperatura                    |        |
|----------------------------------------------------------------------------|------------------------------------|-------------------------------|--------------------------------------------|------------------------------------|--------|
| Motor do Agitador 🧪 🤇                                                      |                                    |                               |                                            |                                    |        |
| Status de Operação:                                                        |                                    |                               |                                            |                                    |        |
| DISPONIVEL<br>Detailes:<br>Tike en                                         |                                    |                               | 28/03 277 Detalhes do                      | plantopbo<br>o Sensor              |        |
| Safor: Sector Sector<br>Nooes: 11<br>Pidr familie WICG<br>State leaved: 13 | Pontos & Ocométricos B Histórico 4 | <b>8</b> 30.720 ···           | Aplicar con<br>Juneie Espec                | lgumųšo padrišo<br>mai - Resoluçõe |        |
| Função 11<br>Postecia (NV): 11 XV<br>Interactivo da Companya               |                                    |                               | 5200 Hz                                    | 156 Hz                             | -      |
| andba: inclassrado                                                         | sensor motor 1                     | twasf I                       | teste<br>Hotor i                           | ,65 mg                             |        |
| Adicionar Dispositivo                                                      |                                    |                               | Copivar Aceleração<br>Aplicar filmo        |                                    |        |
| Adicionar Trapeção                                                         |                                    | teste :                       | Tely                                       | n0                                 |        |
| Retino smart tog                                                           | Motor do Agitador<br>Capivari      | Motor do Agitador<br>Capivari | Motor ( Velocidade<br>Capivar Apleor filma |                                    |        |
| 思いない                                                                       |                                    | 5, 🥶 E 🔐 अनम्बद               | Passe allo                                 | 10                                 |        |
|                                                                            | Motor do Agitador                  |                               |                                            | 5/21                               | Solver |

#### Passo 33: Seleção de filtros para Envelope

Realize a seleção de filtros para envelope, podendo optar por passa alta e passa baixa, após isso informe a frequência de corte (Hz) em ambos os casos

| (BRE)X Inicia > 188X > Capivari >                                                                                           |                               |             |                               |         |                    | 4. Vibração e temperatura                                                          |        |
|----------------------------------------------------------------------------------------------------|-------------------------------|-------------|-------------------------------|---------|--------------------|------------------------------------------------------------------------------------|--------|
| Motor do Agitador 🥢 🧳                                                                                                    |                               |             |                               |         |                    |                                                                                    | 12     |
| Status de Operação:<br>DISPONÍVEL                                                                                           |                               |             |                               | •       |                    | Nome do Ponta<br>Ponto <b>Implantação</b>                                          |        |
| Lefoines:<br>TAG: 001<br>Eaton Extor Sector<br>Models: 11<br>Fabricente: WEG                                                |                               | e nince (%) |                               |         |                    | Envelope<br>Aplicar filtras<br>Pause alta                                          |        |
| Idada (anos): 13<br>Fanção: 11<br>Postecios (KOV): 11 ICM<br>Inspecto Nilo realizar - Scalparmento<br>entrefera entre entre | * 9 Pontos                    |             | fword                         |         | teste              | Fosse biskus Falva de Fitro 500 Hz - 10 kHz                                        | ~      |
| Adicionar Dispositiva                                                                                                    | Motor do Agitador<br>Capivari |             | Motor do Agitador<br>Copivari |         | Motor (<br>Copivar | Ambiente e Protoção<br>Ambiente de trotoho de sensor: (1)                          |        |
| Adicionar Inspeção                                                                                                    |                               |             |                               |         |                    | Calor excessiva                                                                    |        |
| Retina smart tag                                                                                                    | Motor do Agitador<br>Capivari |             | Motor do Agitador<br>Capivari |         | Motor (<br>Copivor | Panto excessivo<br>Tomperatura ambiente tipica<br>Pantoskatidade no sosse se ponta |        |
|                                                                                                    | TESTE BA                      | UTTENE<br>I |                               | 0074264 |                    | Atlan Freba av order<br>Concelar 5/21                                              | Solvar |
| 1, 1, 2, 2, 2, 2, 7, 7, 1                                                                                                   | Motor do Agitador             |             |                               |         |                    |                                                                                    |        |

### Passo 34: Informe a faixa de filtro

Realize a seleção da faixa de filtro.

|                  |                           |                      |               |                   |       | 4. Vibração e temperatura         |        |
|------------------|---------------------------|----------------------|---------------|-------------------|-------|-----------------------------------|--------|
|                  |                           |                      |               |                   |       |                                   |        |
|                  |                           |                      |               |                   |       |                                   |        |
| Status de O      | peração:                  |                      |               |                   |       |                                   |        |
|                  |                           |                      |               |                   |       | Ponto Imelantacia                 |        |
| Detaihes:        |                           |                      |               |                   |       |                                   |        |
|                  |                           |                      |               |                   |       | Envelope                          |        |
|                  |                           |                      |               |                   |       | Aplicor fitree                    |        |
|                  |                           |                      |               |                   |       | Passe alta                        |        |
| interte favorali |                           | Pontos & Ocorréncias | 🗄 Histórico 🦸 |                   |       | Poste being                       |        |
|                  |                           |                      |               |                   |       |                                   | _      |
|                  |                           |                      |               |                   |       | Falva de Filtro                   |        |
|                  |                           | sensor motor 1       |               | fwasf             |       | 500 Hz - 10 kHz                   |        |
|                  | <ul> <li>ALIEN</li> </ul> | Motor do Agitador    |               | Motor do Agitador | Motor | Ambiente e Protectio              |        |
|                  |                           |                      |               |                   |       |                                   |        |
|                  | Adicional Dispositivo     |                      |               |                   |       | Ambiente de trabalho da sensor:   |        |
|                  |                           |                      |               | is the area       |       | Nenhum                            |        |
| • •              |                           | teste                |               | teste             | Teste | Color excessive                   |        |
|                  |                           |                      |               |                   |       | Frio excessivo                    |        |
|                  | Reting smart tog          | Motor do Agitador    |               | Motor do Agitador | Motor | 📕 Temperatura ambieste rípica     |        |
|                  | AND IN COLUMN             |                      |               |                   |       | Particularidade no scese as conta |        |
|                  |                           |                      |               |                   |       | 🛢 Sim 📑 Nõo                       |        |
| - 216            |                           | TECTE DA             |               |                   |       |                                   |        |
| - 322            |                           | TESTE DX             |               |                   |       | Conceior                          | Saluar |
| - 1164           |                           | Motor do Agitador    |               |                   |       | 57 24                             |        |
| 100 000          |                           |                      |               |                   |       |                                   |        |

Passo 35: Informe o ambiente de trabalho do sensor

Informe o ambiente de trabalho do sensor

| Notice do Aglicidad                                                                                                    |                                    |                                                                                                    |                   |             |                         |                                         |                             |
|----------------------------------------------------------------------------------------------------|------------------------------------|----------------------------------------------------------------------------------------------------|-------------------|-------------|-------------------------|-----------------------------------------|-----------------------------|
| Bitland of Querrydda     III warding dawn and an an an an an an an an an an an an an                                                                                                    |                                    |                                                                                                    |                   |             |                         |                                         |                             |
| Stabula do pomplás       Derolamento       Derolamento       Balanda do pomplás       Balanda do pomplás <td></td> <td></td> <td></td> <td></td> <td></td> <td></td> <td></td>                                                                                                    |                                    |                                                                                                    |                   |             |                         |                                         |                             |
| Construit     Provide     Provide <td></td> <td></td> <td></td> <td></td> <td></td> <td></td> <td></td>                                                                                                    |                                    |                                                                                                    |                   |             |                         |                                         |                             |
| Debuilse     Image: Image: Image                           | Ponto Implantação                  |                                                                                                    |                   |             |                         |                                         |                             |
| Name     Name     Name       Name     Name     Name       Name     Name                                                                                                    | Envelope                           |                                                                                                    |                   |             |                         |                                         | Detaihes:<br>MR:            |
| Amana and a set of the set of the |                                    |                                                                                                    |                   |             |                         |                                         | Setor:                      |
| Links local     1     Image: State State St                                    | Pesso etto                         |                                                                                                    |                   | A Histórico | El Pontos & Ocorréncios |                                         | Fabricante:                 |
| Procession     Procession     Procession <td>Possa baixa</td> <td></td> <td></td> <td></td> <td></td> <td></td> <td>idade (avos):</td>                                                                                                    | Possa baixa                        |                                                                                                    |                   |             |                         |                                         | idade (avos):               |
| Name     Andream of Apploan     Andream of Apploan     Nord     Nord     Nor                                                                                                    | Faixa de Filtro                    | <ul> <li>Image: Image: Ima</li></ul> |                   |             |                         |                                         | Portgas:<br>Patrincia (KW): |
| Notice of Aglobase         Notice of Aglobase         Notice of Aglobase         Notice of Aglobase         Notice of Aglobase <ul> <li>Additioner Disposition</li> <li>Additioner Disposition</li> <li>Additioner Disposition</li> <li>Additioner Disposition</li> <li>Network Aglobase</li> <li>Internet Aglobase</li> <li>Internet Aglobase</li></ul>                                                                                                    | 500 Hz - 10 kHz                    | E teste                                                                                                    | fwasf             |             | sensor motor 1          |                                         |                             |
| Addacor Depublic     Addacor Depublic     Adda      | Ambiente e Proteção                | Motor (                                                                                                    | Motor do Agitador |             | Motor do Agitador       | • ALE                                   |                             |
| Addowne Jacquede      Addowne Jacquede      Addowne Jacquedee      Addowne Jacquedee      Addowne Jacquedeee      Addowne Jacquede      |                                    |                                                                                                    |                   |             |                         |                                         | 0                           |
| Additional Transport     Additional Transport     Additional Transport     Additional Additional     Additional Additional     Additional Additional     Additional     Additin     Additional     Additin     Additin     Additin     Additional      | Ambiente de trabalho da sensor: 10 |                                                                                                    |                   |             |                         |                                         |                             |
| Refine smart tog         Moter do Aghtodar         Moter do Aghtodar         Captorial         Captorial         Ca                                                                                                    | E Umidade excessiva                |                                                                                                    |                   |             |                         |                                         | <b>G</b> .                  |
| Deriving smooth bag         Meter do Aghabar         Meter do Aghabar         Meter do Aghab                                                                                                    | Color excessiva                    | ieste.                                                                                                    | iesie             |             | resie                   |                                         |                             |
| Copierd Copierd Copier | E Temperatura ambiente típica      | Motor (                                                                                                    | Motor do Agitador |             | Motor do Agitador       | eting smart tag                         | Re                          |
|                                                                                                    | Particularidade no acesso ao porra | Capivar                                                                                                    | Capivari          |             | Capivari                | A CROWN IN THE R                        | <b>D</b>                    |
|                                                                                                    | Sim 🖪 Nõo                          |                                                                                                    | h 💷 🖬 🖬 origina   | OFFLINE     |                         | 5966U                                   | _ Ur                        |
| TESTE BA                                                                                                    |                                    |                                                                                                    |                   |             | TESTE BA                | N 1 1 1 1 1 1 1                         | - 10                        |
| Canceior 💦 1/23                                                                                                    | Concelor \$/21                     |                                                                                                    |                   |             |                         | - 1 - 1 - 1 - 1 - 1 - 1 - 1 - 1 - 1 - 1 | - 2015                      |

#### Passo 36: Informe se existe alguma particularidade no acesso ao ponto

Informe se existe alguma particularidade no acesso ao ponto, se selecionado sim, abrirá um campo para que seja descrito a particularidade.

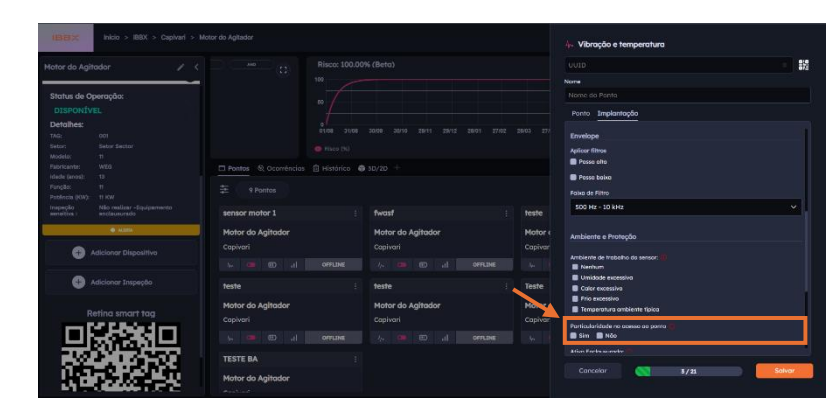

## Passo 37: Informe se o Ativo está enclausurado

Informe se o ativo se encontra enclausurado.

| Stratu da Operação:       Distratu da Operação:       Distratu da Operaçã                                                                                                    |                                                    |                                                | Cons<br>(kWF                             |                                                                          |
|----------------------------------------------------------------------------------------------------|----------------------------------------------------|------------------------------------------------|------------------------------------------|--------------------------------------------------------------------------|
| Controller       Image: Controller       Image: Co                                                                                                    | Status de Operação:                                |                                                |                                          | Nome do Ponto                                                            |
| Detailines       # sime 10         Botto:       # sime 10         Botto:       # sime 10         Botto:       # sime 10         Botto:       # sime 10         Participation       # sime 10         Participation       # sime 10         Pa                                                                                                    |                                                    |                                                | 3 8765 1606 2607                         | Ponto Impiontação                                                        |
| Add Low Control     Bit Market     Bit Market     Bit Mark                                                                                                    | Detalhes:                                          |                                                | an an an an an an an an an an an an an a | Sim Noo                                                                  |
| Addataset     vtill<br>taked avecu 10<br>Pacification<br>Pacification<br>Pacifica | TAG: 001<br>Setor: Setor Sector<br>Modelo: 11      | Poenos @ Ocombincios      Histórico      SD/2D |                                          | Ativo Enclaurador ())<br>Sim III Não                                     |
| Andread ones     1000     1000     1000     1000     Control to Florydou     Control to Florydou       Image: Control to Florydou     Image: Control to Florydou     Motor do Agitador     Press: Control to Florydou     Press: Control to Florydou       Image: Control to Florydou     Image: Control to Florydou     Image: Control to Florydou     Press: Control to Florydou     Press: Control to Florydou       Image: Control to Florydou     Image: Control to Florydou     Image: Control to Florydou     Press: Control to Florydou       Image: Control to Florydou     Image: Control to Florydou     Image: Control to Florydou     Press: Control to Florydou       Image: Control to Florydou     Image: Control to Florydou     Image: Control to Florydou     Image: Control to Florydou       Image: Control to Florydou     Image: Control to Florydou     Image: Control to Florydou     Image: Control to Florydou       Image: Control to Florydou     Image: Control to Florydou     Image: Control to Florydou     Image: Control to Florydou       Image: Control to Florydou     Image: Control to Florydou     Image: Control to Florydou     Image: Control to Florydou       Image: Control to Florydou     Image: Control to Florydou     Image: Control to Florydou     Image: Control to Florydou       Image: Control to Florydou     Image: Control to Florydou     Image: Control to Florydou     Image: Control to Florydou       Image: Control to Florydou <td>Pabricante: WEG<br/>Idade (anos): 13<br/>Exercise 11</td> <td></td> <td></td> <td>Ativo com Proteção: 🏐<br/>📑 Sim 📑 Não</td>                                                                                                    | Pabricante: WEG<br>Idade (anos): 13<br>Exercise 11 |                                                |                                          | Ativo com Proteção: 🏐<br>📑 Sim 📑 Não                                     |
| Watching         Match or do Aglitador<br>Capiter         Hotor do Aglitador<br>Capiter         Hotor do Aglitador<br>Capiter         Hotor do Aglitador<br>Capiter         Fonto, Regario da Jalina <ul> <li>Addictore Dispositive</li> <li>Inter do Aglitador<br/>Capiter</li> <li>Capiter</li> <li>Capiter</li> </ul>                                                                                                    | Poténcia (KW): 11 KW                               | sensor motor 1                                 | fwasf                                    | Controle e Fixação                                                       |
| Copierí     Copierí     C                                                                                                    |                                                    | Motor do Agitador                              | Motor do Agitador                        | Parada/Bioqueio da Ativo 🔞                                               |
| Addicionar Dispositivo     Addicionar Dispositivo     Addicionar Dispo                                                                                                    | di Altera                                          | Capivari                                       | Capivari                                 | Sim Noo                                                                  |
| Nationar Impeção         Teste         teste         Adapação recursão a Aningação recursão a Aningaç                                                                                                    | 🕀 Adicionar Dispositivo                            | aurro la 🚥 🥡 🖉                                 |                                          | Tipo de fixação do sensori 📳<br>🕘 Adesivo químico 🌑 Parafuso Hó 💿 Outros |
| Addoror Inspeção     Motor do Agitador     Copivori     Copivori                                                                                                    | -                                                  | teste                                          | teste                                    | Adequação necessário no Ativa/ponto                                      |
| Copivori<br>Retina smart tag                                                                                                    | Adicionar Inspeção                                 | Motor do Agitador                              | Motor do Agitador                        | Sim Nibo                                                                 |
| Refina smart tag                                                                                                    |                                                    |                                                |                                          |                                                                          |
|                                                                                                    | Kenna smart tag                                    | is 🚥 🔟 di opplaat                              |                                          | Concelar Salva                                                           |

Manual do Produto – Spectra 1.0

#### Passo 38: Realize a seleção do Campo Ativo com Proteção

Realize a seleção do campo ativo com proteção, se sim informe a altura da proteção.

| lotor do Agito              | ador 🖉 <     | Risco: 100.00% (Beta) | 🗘 ত 🕻 Cont<br>(kW)                     |                                                                          |
|-----------------------------|--------------|-----------------------|----------------------------------------|--------------------------------------------------------------------------|
| Status de Op                | eração:      |                       |                                        |                                                                          |
|                             |              |                       |                                        | Ponto Implantação                                                        |
| Detalhes:                   |              |                       |                                        | Sim Ndo                                                                  |
|                             |              |                       |                                        | Ativo Encloueurodo: ()                                                   |
| Nodelo:                     |              |                       |                                        | Sim Ndo                                                                  |
|                             |              |                       |                                        | Ativo com Protector                                                      |
|                             |              |                       |                                        | Sim 🐻 Ndo                                                                |
| Punção:<br>Potiliosia (KW): |              | report potor 1        | hand                                   | Controle a Electrica                                                     |
|                             |              | Seried motor a        | THE REAL PROPERTY AND A DESCRIPTION OF | comole e Plação                                                          |
| censitive :                 | enclausurado | Motor do Agitador     | Motor do Agitador                      | Porada/Bioqueio do Ativo 👚                                               |
|                             | & A100       |                       |                                        | Sim C Nóo                                                                |
|                             |              |                       |                                        | Tipo de fixação da sensor 💭                                              |
| <b>.</b>                    |              |                       |                                        | <ul> <li>Adesivo químico</li> <li>Parafuso M6</li> <li>Outros</li> </ul> |
|                             |              | teste                 | teste                                  | Adequação necessório no Ativo/ponto                                      |
| G ^                         |              | Motor do Anitador     | Motor do Anitodor                      | Sim B Ndo                                                                |
|                             |              | Motor do Agricado     | Contention                             |                                                                          |
|                             |              | Lapivari              | Capivan                                |                                                                          |

#### Passo 39: Realize a seleção do Campo parada/bloqueio do ativo

Realize a seleção do campo parada/bloqueio do ativo, se sim informe o tempo de bloqueio (min)

| IBBX                                                                             |                                                    |                                                                                                    |                                            | ሎ. Vibração e temperatura                                                                                                    |
|----------------------------------------------------------------------------------|----------------------------------------------------|----------------------------------------------------------------------------------------------------|--------------------------------------------|----------------------------------------------------------------------------------------------------|
|                                                                                  |                                                    |                                                                                                    | ¢ 9 0 0                                    | nt utto 🔹 🔛                                                                                                    |
| Status de Op<br>DISPONÍV<br>Detalhes:<br>144:<br>Setor<br>Nodelo:<br>Fabricante: | peração:<br>EL<br>con<br>Setor Sector<br>11<br>wrs | 100<br>01.08 10.00 2013 2011 08.01 17.02 25.03<br>@ Russe (%)<br><b>Description</b> (%) Countrincian (%) Mandolas (%) 30,725 + | 8765 1605 2667                             | W Name<br>Name & Scatte<br>Parts Indexney<br>Mark Internet<br>Mark Internet<br>Mark Int |
| Idade (anos):<br>Punção:<br>Potência (KW):<br>Inspeção                           |                                                    | sensor motor 1 :                                                                                                    | fwast                                      | Controle e Fixação                                                                                                    |
| eensitivs :                                                                      | enclausurado<br>e sums<br>Adicionar Dispositivo    | Motor do Agitador<br>Copivari<br>A: I official di Agitador                                                                     | Motor do Agitador<br>Capivari<br>⊱ 🍽 🗊 .11 | Prototo//Biloguelo do Ativo<br>Sim Moo<br>Tipo de Riveção do sensor<br>Adeiro quinto: Parahas Mo Outros                                                                                                    |
| •                                                                                |                                                    | teste :<br>Motor do Agitador<br>Capivari                                                                                       | teste<br>Motor do Agitador<br>Capivari     | Adreyusçiba necessária na Ativa/ponte 💽<br>📄 Sim 🔹 Não                                                                                                    |
|                                                                                  | etina smart tag                                    | h, CB ED h, CB ED h                                                                                                    |                                            | Concelar 🔇 3/21 Solvar                                                                                                    |

#### Passo 40: Realize a seleção do Campo tipo de fixação do sensor

Informe o tipo de fixação do sensor

| Schur de Operanção:     Destina       Destina de Operanção:                                                                                                    |                                              | Risco: 100.00% (Beta) | Cons<br>(kwP      | 0 0100                                                                 |  |
|----------------------------------------------------------------------------------------------------|----------------------------------------------|-----------------------|-------------------|------------------------------------------------------------------------|--|
| Detailer         Detailer                                                                                                    | atus de Operação:                            |                       |                   | Name<br>Nome do Panto                                                  |  |
| Detailance <ul> <li></li></ul>                                                                                                    |                                              |                       |                   | Ponto Impiantação                                                      |  |
| tanting and the second of a second of a s                                                                                                    | etalhes:<br>a: 001                           |                       |                   | Sim Noo                                                                |  |
| Advisorse WEI<br>Addisorse WEI<br>Ander out 2<br>Parket II<br>Addisorse Planet<br>Market do Aglindoor<br>Control = Steapedo<br>Addisorse Tampado<br>Addisorse Tampado<br>Addisorse Tamp | tor: Sector Sector                           |                       | Sim 🔲 Nõo         |                                                                        |  |
| Autonic 70 Tor Tore<br>Mandelan State Chapterentia<br>Addicionar Dispection<br>Addicionar Dispection<br>Addicionar Dispect                                         | bricante: WEG<br>ide (anos): 13<br>nelle: 11 |                       |                   | Ativo com Proteçõe: 🧓<br>📑 Sim 📑 Nõo                                   |  |
| Interplace         Motor do Agitador         Motor do Agitador         Motor do Agitador         Copinal <ul> <li>Adicionar Inspection</li> <li>Adicionar Inspection</li> <li>Copinal</li> <li>Motor do Agitador</li> <li>Copinal</li> <li>Motor do Agitador</li> <li>Copinal</li> <li>Copinal</li> <li>Copinal</li> <li>Motor do Agitador</li> <li>Copinal</li> <li>Copinal</li></ul>                                                                                                    |                                              | sensor motor 1        | fwasf             | Controle e Fixação                                                     |  |
| Copiner     Copiner     C                                                                                                    |                                              | Motor do Agitador     | Motor do Agitador | Parada/Bioqueio de Ativo 🍘                                             |  |
| Addcroor Dispositive     Addcroor Dispositive     Addcroor Disposi                                                                                                    | @ A1004                                      |                       | Capivari          | Sim 🖪 Nõo                                                              |  |
| Adictorer Inspecte     Adictorer Inspecte     Adictorer Inspect                                                                                                    | Adicionar Dispositivo                        | N 🗰 🖬 📶 official      |                   | Tipo de l'ixação do sensor 👘<br>Adesivo químico 💿 Paratuso Hó 🌑 Outros |  |
| Adicionar Impegio     Motor do Agitador     Motor do Agitador     Capitari     Capitari     Capitari                                                                                                    |                                              | teste i               | teste             | Adequação necessório no Ativo/ponto 🖷                                  |  |
| Capivari                                                                                                    | Adicionar Inspeção                           | Motor do Agitador     | Motor do Agitador | 🖹 Sim 📳 Ndo                                                            |  |
| Peting smort tog                                                                                                    | Peting smart tog                             |                       |                   |                                                                        |  |

#### Passo 41: Realize a seleção do campo adequação necessária no ativo/ponto

Informe se existe adequação necessária no ativo/ponto, se sim abrirá um campo para preenchimento do tipo de adequação necessária.

|                                     | < Risco: 100.00% (Beta) | な う こ Cons<br>(kW) |                                                                                                    | • |
|-------------------------------------|-------------------------|--------------------|----------------------------------------------------------------------------------------------------|---|
|                                     | - 10                    |                    | Name                                                                                                    |   |
| Status de Operação:                 |                         |                    |                                                                                                    |   |
|                                     |                         |                    | Ponto Impiantação                                                                                                    |   |
| Detalhes:                           |                         |                    | Sim 🖪 Nõo                                                                                                    |   |
|                                     |                         |                    | Arivo Encloseurodo: 10                                                                                                    |   |
| etor: sector<br>Iodelo: 11          |                         | Sim Noo            |                                                                                                    |   |
|                                     |                         |                    |                                                                                                    |   |
|                                     |                         |                    | Sim 🖪 Nõo                                                                                                    |   |
| otipuo: 11<br>otienola (NVV): 11 KW | sensor mator 1          | fwast              | Controle a Elverdo                                                                                                    |   |
|                                     |                         |                    |                                                                                                    |   |
| insitova : enclassifiado            | Motor do Agitador       | Motor do Agitador  | Parada/Bioqueio do Ativo ①                                                                                                    |   |
| -0.400A                             | Capivari                | Capivari           | Sim C Noo                                                                                                    |   |
| Adicionar Dispositivo               | aetano 📙 📾 🗰 🥡          |                    | Tipo de fixação do sensor 📳<br>Adesivo químico 💿 Parafuso Hó 🌑 Outros                                                                                                    |   |
|                                     | teste                   | teste              | Adequação necessário no Ativo/ponto 👘                                                                                                    |   |
| Adicionar Inspeção                  | Motor do Agitador       | Motor do Agitador  | Sim 🖉 Não                                                                                                    |   |
|                                     | Copivori                | Capivori           |                                                                                                    |   |
| Retina smart tag                    |                         |                    | (accurate the second second se | - |

**Passo 42: Clique em salvar** Para finalizar a etapa de configuração do sensor clique em salvar.

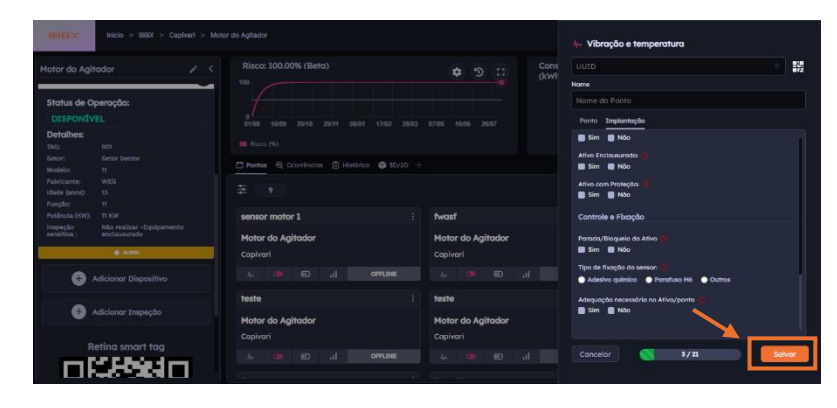

#### Passo 43: Sincronize o Spectra 1.0 com a rede de conectividade IBBX da unidade desejada

É importante entender que para cada aplicação deve-se escolher/configurar a rede de gateways de forma diferente, dependendo do intervalo de transmissões desejada (10 min, 1h, 24h etc).

Na seção "Modo de configuração do Gateway Bolt na unidade", selecione o modo atual para "Sincronização", como destacado na figura ao lado.

Após a ativação do ponto, a sincronização deverá ocorrer de forma automática. O tempo de sincronização depende da quantidade de sensores que

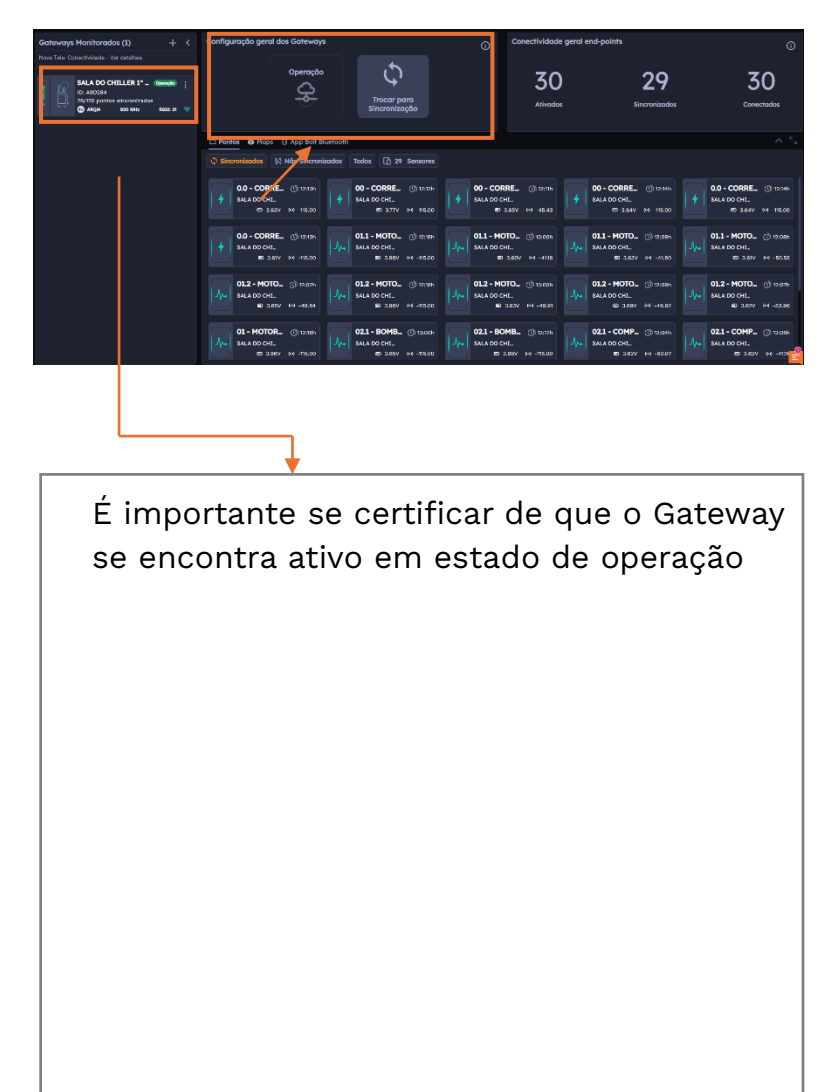

Finalizada a sincronização do Spectra 1.0 ao Bolt, é necessário que o Bolt esteja em Modo de Operação, conforme é mostrado na Figura. Esta etapa é necessária para que os sensores possam enviar os dados.

#### **ATENÇÃO**

Pode-se cadastrar somente um QR-Code por ponto, pois o sistema não permite o cadastro dele em mais de um ponto.

#### Passo 44: Gerenciamento da operação do Spectra 1.0

Para realizar o gerenciamento do ponto siga as seguintes instruções:

Acesse a unidade monitorada
 Acesse a aba Conectividade
 Acesse a aba pontos

#### Aba Pontos:

Na aba pontos você terá acesso a informação de todos os dispositivos conectados ao Gateway Bolt 1.0, bem como informações de status da bateria e qualidade da conectividade do dispositivo

Para acessar as condições da bateria clique no local informado na figura ao lado, conforme descrito abaixo

#### 4- Acesso as condições da Bateria

Ao clicar na Bateria você terá acesso as condições da Bateria do Dispositivo de acesso (Linha verde Medido/Linha amarela esperado)

#### 5- Acesso as condições e status de conectividade

Ao clicar no item 5 conforme a imagem você terá acesso ao status de conectividade do dispositivo (Linha verde é a qualidade da conectividade e

amarela é a potência do sinal recebido RSSI qual é medido em dBm)

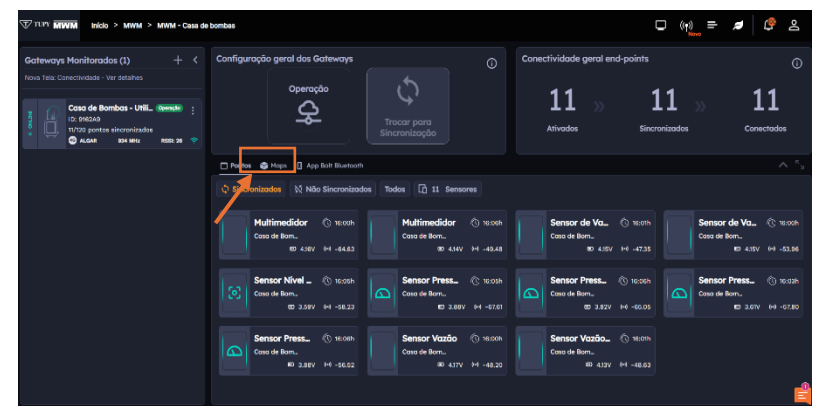

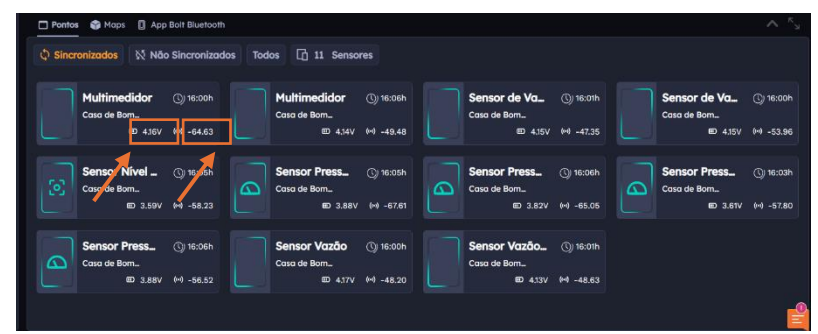

| Gateways<br>Nove Tells: Co  | Monitorados (5)                                                                                                    | 01.1 - MOTOR ELÉTR                                                                                                    | ICO LA: Bateria                                                                                                    |        |                                                                                                    |
|-----------------------------|----------------------------------------------------------------------------------------------------|----------------------------------------------------------------------------------------------------|----------------------------------------------------------------------------------------------------|--------|----------------------------------------------------------------------------------------------------|
|                             | ETE Costeliani<br>ID: 30-2020<br>Chara potos increnizados<br>Chara potos increnizados<br>Chara potos increnizados<br>Chara potos increnizado<br>Costalas<br>Vizzo potos increnizado<br>Costalas Meie<br>Peceo BopTistelo | Tensilo Inicial: 4.181 V<br>Tensilo Akual: 4.011 V<br>Comuno Hélia Tedete: 0.19 mA<br>Comuno Hélia Tedete: 0.13 mA<br>Tempo de Yida Reat: 1000 das<br>Tempo de Yida Tedete: 584 das | Tendo ()                                                                                                    |        | >> <b>21</b><br>conectados<br>~ *.                                                                                                    |
| цтво - сонтик<br>1 — сонтик | ID: D7D34E     VT20 ponto sinsteminado     VT20 ponto sinsteminado     VT20 ponto     Popo Ecoponto     ID: 1788-88     VT20 ponto sinstemitado     Ø8.8 MHz                                                             | Fim da Bateria: 24/06/2027<br>Real/Tebrico: -48.05                                                                                                    | Copy (b)                                                                                                    |        | 02.2 - REDU         (b) 15:00           ETE Contectorii         (b) 4:337         (c) 4:78:56           Connect Ele         (b) 15:00           Popo Beptiste         (b) 15:00           III 2:3797         (c) 4:303 |
| HENO -                      | Poço Baldo<br>ID: 163627<br>VT20 ponto sinorenizado<br>© 930 MPL                                                                                                    |                                                                                                    |                                                                                                    |        | MT02 LA () to.om.<br>ETE Costellarii<br>III 43N 140 75.83                                                                                                    |
|                             |                                                                                                    | Jp4 ETE Cestellon<br>© 4.0                                                                                                    | (U 808) // FTECandedi<br>RF 64-5558 // FTECandedi<br>RF 4558 // FTECandedi<br>RF 4558 // FTECandedi<br>RF 4558 // FTECandedi<br>RF 4558 // FTECandedi<br>RF 4558 // FTECandedi<br>RF 4558 // FTECandedi<br>RF 4558 // FTECANDEDI<br>RF 4558 // FTECANDEDI<br>RF 4558 // FTECANDE | -76.07 | Nivel MCA (): 15.00h<br>Reservetorio<br>80: 4.247 (+): -68.22                                                                                                    |

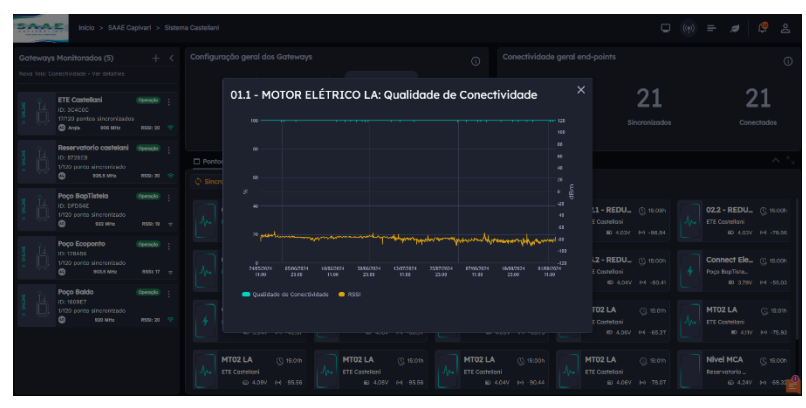

Figura: Qualidade da Conectividade do dispositivo

#### Passo 45: Configuração de Set de alarme

Para configurar o set de alarme escolha um gráfico o qual você deseja configurar e clique no botão conforme indicado na imagem ao lado.

| Inicio > MIGRAT                                                                                                    | 10N - Unilever Bras  | l Industrial - Vin > LINHA - A 07 > Redutor Tração Principal - Enchedora > 02 -                                                                                                    | REDUT | TOR ENTRADA 🔲 🗘 🖄                                                                    |
|----------------------------------------------------------------------------------------------------|----------------------|----------------------------------------------------------------------------------------------------|-------|--------------------------------------------------------------------------------------|
| 02 - REDUTOR ENTRADA                                                                                                    | • × <                | 🗄 Tendència 🛱 Espectros 🛱 Històrico                                                                                                    |       |                                                                                      |
| Detailhes:         (2)           UUID: А010010207E7000500005.230DF75W           © открыя                                                       | Ativado 💼<br>C7CDC22 | Aceleração RMS                                                                                                    |       | Aceteração Pico da FFT tatale                                                        |
| Coleta Coleta Total de coletas: 19624 Utima coletas: 20/09/2024, 07:00:42 Baterica: 2.56 V R550: -63.22                                        |                      |                                                                                                    |       |                                                                                      |
| Sincronização<br>biti:<br>natição re javais:<br>acontraindo:<br>Addi sensor:<br>dismo sinai:<br>Pridema socialização:<br>Pridema socialização: |                      | Envelope Pico do FFT To ToTO To To To To To To To To To To To To To To To To To To To To To To To To To To To To To To To To To To To To To To To To To To To To TO TO TO TO TO TO TO TO TO TOTOTOTOTOTOTOTOTOTOTO _ |       | Temperature no 75 (<br>1<br>1<br>1<br>1<br>1<br>1<br>1<br>1<br>1<br>1<br>1<br>1<br>1 |

Em seguida abrirá uma tela para configuração do alarme:

#### Realize a configuração do envio de ocorrências.

Esta etapa deve estar alinhada conforme necessidade de disparo dos alarmes, podendo ser três condições de envio.

#### Ocorrência gerada, quando os dados da coleta passam acima do alarme:

Nesta configuração é necessário informar o ponto de limite e o extremo da configuração do alarme.

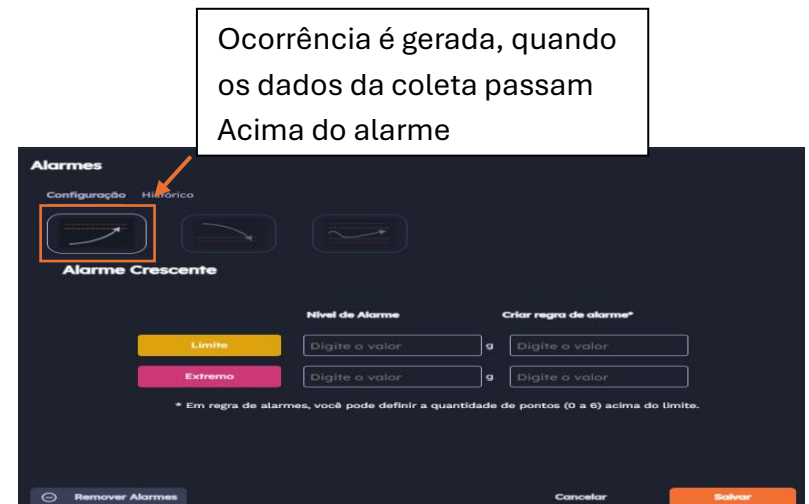

#### 2- Ocorrência gerada, quando os dados da coleta passam abaixo do alarme:

Nesta configuração é necessário informar o ponto de limite e o extremo da configuração do alarme.

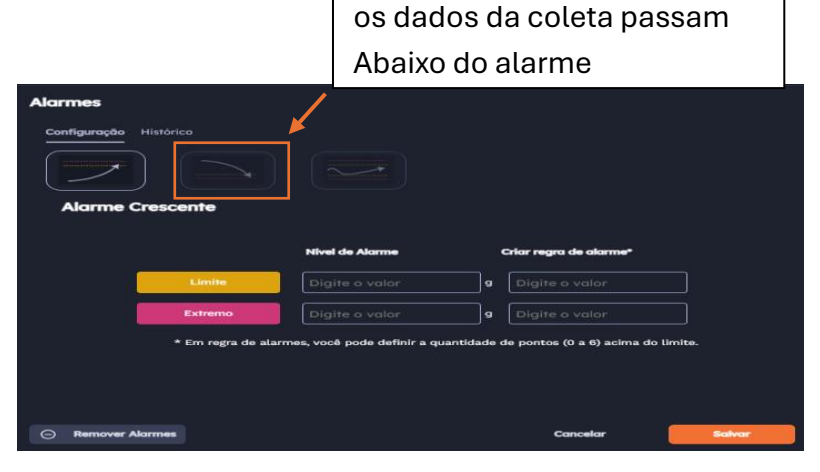

Ocorrência é gerada, quando

#### 3- Ocorrência gerada, quando os dados da coleta passam abaixo do alarme:

Nesta configuração é necessário informar o ponto de limite superior e inferior e o extremo superior e inferior da configuração do alarme.

|                         |                        | do intervalo do alarme    |                    |           |                                                 |       |
|-------------------------|------------------------|---------------------------|--------------------|-----------|-------------------------------------------------|-------|
| Alarmes<br>Configuração | Histórico              |                           |                    |           |                                                 |       |
| Alarme d                | e Range                | <b>Nivel de</b><br>Digite | Alarme<br>o valor  | q         | <b>Criar regra de alarme*</b><br>Digite o valor |       |
|                         | Limite Superior        |                           |                    | 9         |                                                 |       |
|                         | Limite Inferior        | Digite                    |                    | 9         |                                                 |       |
| Bernover Al             | * Em regra de alarmes, | vocë pode                 | definir a quantida | ide de po | ontos (0 a 6) acima do limite.<br>Concelor      | Sabar |

Ocorrência é gerada, quando os dados da coleta passam

#### 2.2 Modo de operação

O Spectra 1.0 coleta dados em intervalos programados, configurados conforme a necessidade de cada aplicação, garantindo que as informações capturadas reflitam com precisão o estado operacional dos ativos monitorados. No modo padrão, as coletas de dados são realizadas em ciclos de 10 minutos, garantindo uma visualização contínua do comportamento dinâmico das máquinas.

Em termos de transmissão, o Spectra 1.0 está programado para enviar dados globais a cada 1 hora, permitindo a integração e análise desses dados em sistemas centralizados, como a plataforma IBBX Retina. Esse envio frequente facilita a identificação de tendências e a detecção precoce de anomalias, permitindo que medidas corretivas sejam tomadas de forma rápida e eficaz.

Além disso, a transmissão de dados dinâmicos ocorre em intervalos de 24 horas, fornecendo uma visão mais detalhada das condições de operação em períodos prolongados, o que auxilia na detecção de possíveis desgastes ou falhas intermitentes. O ajuste da configuração de RF também é realizado a cada 24 horas, garantindo que a comunicação entre os dispositivos e o sistema de monitoramento permaneça estável e eficiente, mesmo em ambientes com interferências ou mudanças nas condições operacionais.

#### 2.3 Alimentação e Consumo Elétrico do Spectra 1.0

#### Alimentação via Bateria Interna (Sem Fontes Externas de Energia)

O Spectra 1.0 vem equipado com uma bateria interna recarregável de **ion-lítio de 4.000 mAh**, que permite a operação independente de fontes externas de energia. Com essa configuração, a vida útil do dispositivo pode variar entre **14 meses** transmitindo em intervalos de **1 em 1 h**, e **18 meses** transmitindo em intervalos de 2 em 2h

Além disso, o **Spectra 1.0** é recarregável, o que proporciona uma solução prática e eficiente para garantir sua operação contínua em ambientes industriais. Abaixo segue passo a passo referente o processo de carregamento da bateria do Spectra 1.0

#### 2.4 Carregamento da Bateria do Spectra 1.0

#### Processo de Carregamento do Spectra 1.0

#### 1- Verifique o Estado do Sensor

Antes de iniciar o carregamento, certifique-se de que o sensor **Spectra 1.0** está desligado inserindo o parafuso M3 philips dourado

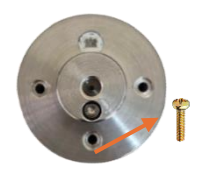

#### 2- Conecte o Cabo de Carregamento

Utilizando um cabo com 2 pontas **JST PHR-2** (conector fêmea). Encaixe a ponta do cabo de carregamento nesse conector localizado na base do Spectra 1.0 e a ponta com conexão USB, na fonte que será conectada na energia 110/220v.

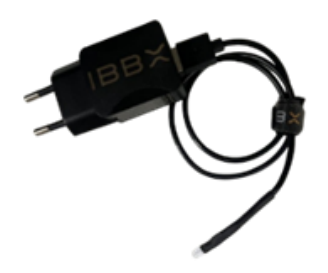

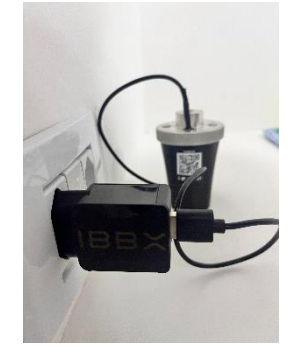

#### 3-Desconexão

Após o carregamento completo, desconecte o cabo do sensor com cuidado para evitar danos ao conector. Recoloque o sensor em seu local

de uso e, se necessário, ligue-o novamente utilizando o parafuso curto M3 philips preto.

### 2.5 Conectividade com a rede de gateways IBBX (Distâncias e barreiras e outros fatores)

A conexão do Spectra 1.0 depende da rede de gateways disponível no local de instalação, por isso, certifique-se antes da instalação do mesmo, como está configurada a rede local em fatores de distância, barreiras, tempos de transmissão e atuação entre outros, e confirme se a mesma atende o projeto.

Também é importante entender o ambiente no qual o projeto se encontra para saber as distâncias entre o Spectra 1.0 e os gateways mais próximos. Para isso, preparamos uma tabela orientativa abaixo:

| Ambiente                                                                                  | Características                                                         | Exemplos                                                                                                    | Distância máxima               |
|-------------------------------------------------------------------------------------------|-------------------------------------------------------------------------|----------------------------------------------------------------------------------------------------|--------------------------------|
| A Locais abertos sem barreiras<br>entre o Spectra 1.0 e o<br>gateway mais próximo         |                                                                         | Estações de tratamentos de<br>água e esgoto, cultivos<br>agrícolas, pátios industriais,<br>campos abertos, áreas<br>industriais internas em geral | 2000m                          |
| B Locais abertos com algumas<br>barreiras entre o Spectra 1.0<br>e o gateway mais próximo |                                                                         | Galpões industriais abertos e<br>altos, esteiras de mineração,<br>ruas de cidades, florestas                                                      | 1000m                          |
| C Locais fechados com muitas<br>barreiras entre o Spectra 1.0<br>e o gateway mais próximo |                                                                         | Galpões industriais fechados e<br>com muitas estruturas<br>metálicas, paredes de concreto<br>armado, porões, ambientes<br>enclausurados           | 300m                           |
| Casos<br>Especiais                                                                        | Casos de uso externo,<br>distância acima de 5km<br>entre outros fatores | Conexão entre cidades,<br>equipamentos subterrâneos,<br>equipamentos móveis e<br>blindados                                                        | Sob demanda de<br>projeto IBBX |

Tabela de distâncias entre Spectra 1.0 e gateway em função do ambiente.

**Obs1:** Lembre-se que estas distâncias são entre o Spectra 1.0 e o gateway mais próximo, utilizando protocolo IBBX.

**Obs2:** Esta tabela é orientativa, em projetos especiais ou em falta de conexão seguindo a tabela abaixo, procurar o time de suporte IBBX.

**Obs3:** A distância no ambiente "A" pode chegar a 30km em projetos especiais IBBX, para isso, consulte o manual do gateway Bolt 1.0 ou seu gerente comercial para maiores informações.

#### 2.6 Fixação do Spectra 1.0

#### Montagem

Os métodos de instalação aplicáveis são brevemente descritos nas seções a seguir.

#### Instalação do Spectra 1.0 no Ativo

O dispositivo deve ser fixado de forma a garantir o melhor acoplamento mecânico na superfície do ativo a ser monitorado. O ponto escolhido para a fixação deve estar o mais próximo possível do rolamento e em contato direto com o equipamento.

O local de instalação no ativo deve ser previamente preparado: certifique-se de que o local de fixação esteja limpo e seco e que não haja pó ou resíduos de óleo, independente do modo de instalação a ser seguido.

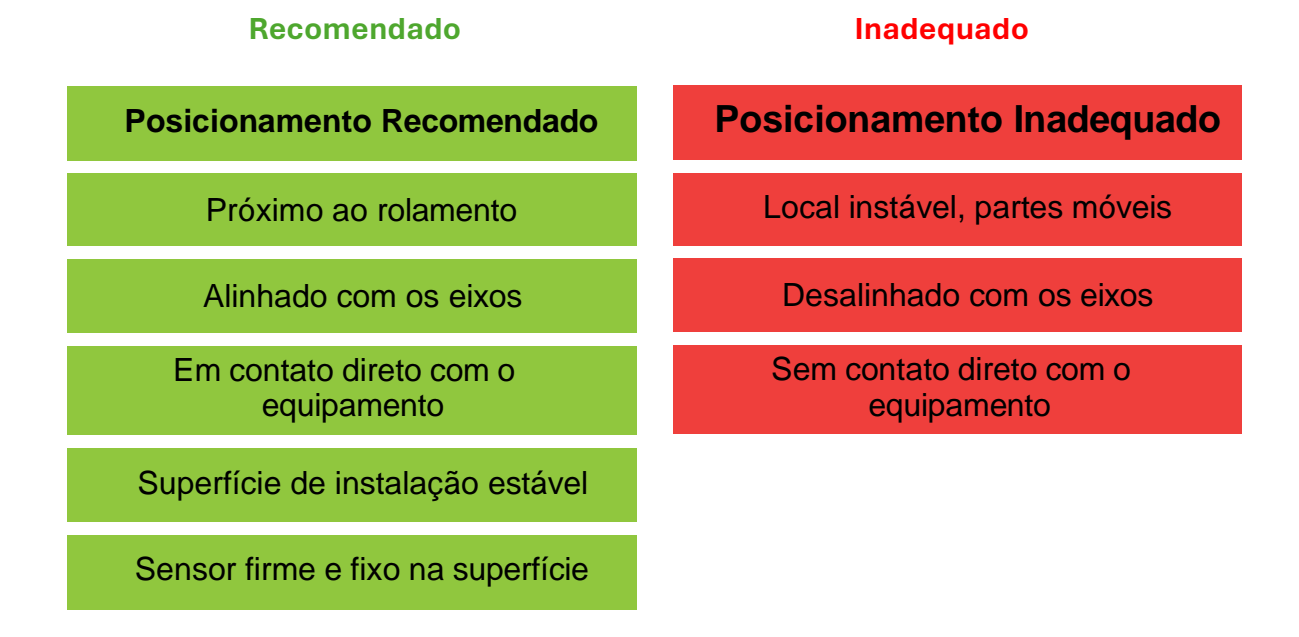

Orientações de Instalação:

**Obs:** As diretrizes de posicionamento acima devem ser seguidas para garantir o funcionamento adequado do Spectra 1.0.

As posições recomendadas são indicadas pois fornecem leituras precisas a partir de dados mais confiáveis.

Posições inadequadas podem resultar em leituras imprecisas, por isso, devem ser evitadas.

#### Métodos de Instalação

O Spectra 1.0 pode ser instalado de três maneiras: fixação por parafuso, cola ou imã. Estes três métodos serão apresentados a seguir:

#### 1) Instalação por parafuso

Para facilitar a instalação do dispositivo Spectra 1.0, tenha em mãos os itens descritos a seguir:

- Martelo e punção;
- Furadeira/Parafusadeira;
- Broca de 6.8 mm;
- Desandador em T;
- Macho de 8

#### Passo 1: Identificar o ponto para fixação

- Identificar no ativo pontos estáveis e fixos (vide figura ao lado);
- Selecionar dentre esses pontos, quais são viáveis para a instalação do dispositivo Spectra 1.0;
- Atentar aos possíveis riscos do
- ambiente, tais como: máquinas trabalhando, superfícies cortantes, entre outros, que são particulares de cada lugar ou empresa.

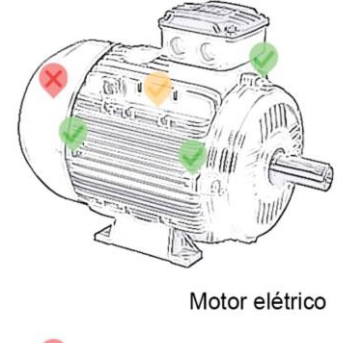

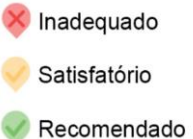

• Com a devida autorização, iniciar o processo de marcação

#### Passo 2: Marcação do ponto a ser furado

- Após identificado o melhor local possível para a fixação do dispositivo Spectra 1.0, pegar as ferramentas necessárias para a marcação do furo: martelo e punção. Atenção: utilizar luvas para sua proteção.
- Posicionar a ferramenta de punção exatamente no ponto em que será feito o furo e marcar o local com o auxílio de um martelo, deixando uma marca na superfície. Esse procedimento evita que a broca deslize no momento da furação.

#### Passo 3: Furação e preparação para rosca

 Posicionar a broca de aço rápido de 6 mm sobre a marcação anteriormente feita com a punção, e inicie a furação aplicando gradativamente força sob a furadeira. Se necessário, usar fluido de corte para facilitar a furação.

Atenção! O furo deve ter a profundidade máxima de 4 mm, para evitar danos ao ativo. Após realizar a furação, limpe o local para a execução da próxima etapa.

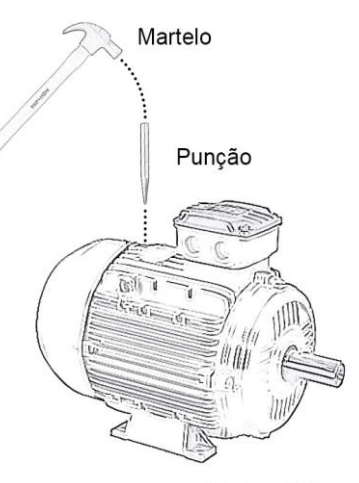

Motor elétrico

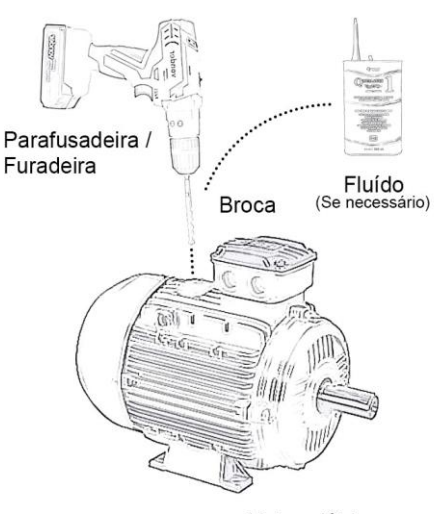

#### Passo 4: Criar rosca para fixação do parafuso

- Em posse de um desandador e de um macho de 8 mm, encaixar o macho corretamente no desandador.
- Iniciar o processo de criação de rosca girando o macho dentro do furo anteriormente feito.
- Limpe o local após a fabricação da rosca.

#### Passo 5: Fixação por parafuso

• Em posse do parafuso Allen M8, aplicar trava rosca de médio torque em seus fios;

Com o auxílio da chave Allen, iniciar o rosqueamento do parafuso na base do sensor até o limite, aplicando força suficiente para travar o mesmo;

 Caso seja necessário utilizar um espaçador para a fixação do sensor (espaço insuficiente para rosquear o sensor, ou falta de contato direto com o ativo), repetir os passos anteriores para a fixação do parafuso no espaçador (aplicar trava rosca no espaçador).

#### Passo 6: Fixação do sensor no ativo

- Depositar trava rosca no furo do ativo, e rosquear o sensor no ativo manualmente até chegar ao final do curso da rosca.
- Utilizar uma chave 19 mm para fixação do Spectra 1.0, caso seja possível.

O torque no sensor deve ser apenas o necessário para o seu travamento, garantindo assim uma boa transferência de energias do ativo para o sensor.

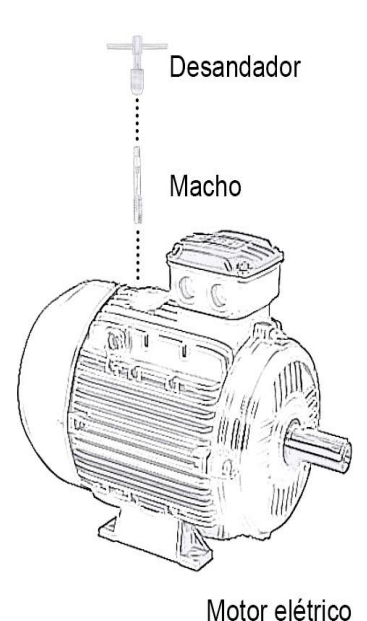

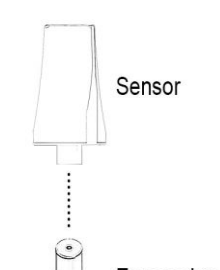

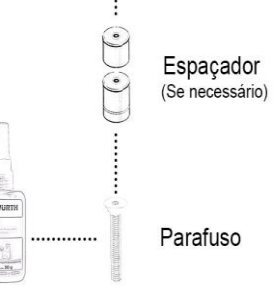

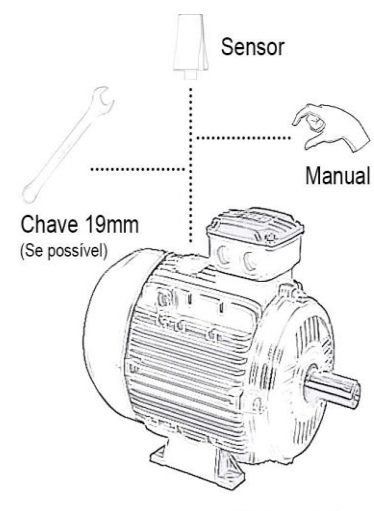

Trava rosca

Motor elétrico

#### Passo 7: Posicionamento de acordo com os eixos

#### Ajuste dos Sensores

 Ajuste os sensores de acordo com os eixos indicados no topo do Spectra 1.0. Para um melhor ajuste, podem ser utilizados espaçadores para garantir a fixação dos sensores na posição desejada.

Quanto mais próxima a fixação estiver dos eixos, mais precisa será a leitura das informações.

#### Fixação Lateral (Opcional)

• Se não for possível fixar o Spectra 1.0 na parte superior do ativo, ele também pode ser fixado lateralmente.

Certifique-se de que o eixo esteja alinhado com o ativo,

conforme demonstrado na etapa anterior.

#### 2) Instalação com Cola

Para facilitar a instalação do dispositivo Spectra 1.0, tenha os seguintes itens à disposição:

- Lixa de ferro G180
- Adesivo estrutural anaeróbico AA 319
- Ativador para adesão em spray SF 7649

#### Passo 1: Preparação do Local para Fixação com Cola

• O local deve ser limpo e lixado, removendo

toda a tinta e impurezas presentes no ativo

antes da fixação do sensor.

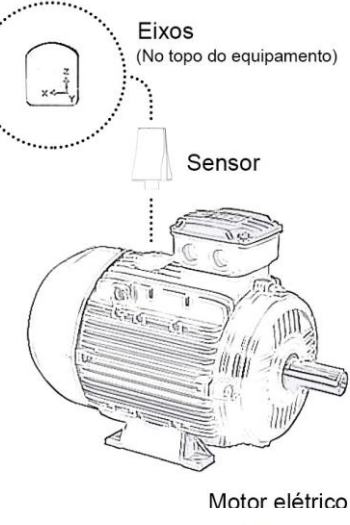

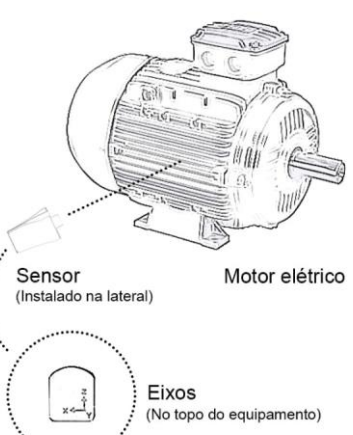

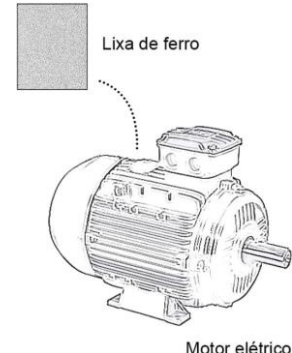

#### Passo 2: Aplicação de ativador para a cola

- Aplicar o ativador SF 7649 no ativo, exatamente no local que foi anteriormente preparado.
- Efetuar a mesma aplicação (ativador SF 7649) na base do sensor que será fixado no ativo.

#### Passo 3: Aplicação da cola no sensor

 Após a aplicação do ativador, aplicar a cola AA 319 na base do sensor (uma fina camada circulando a base que ficará em contato com o ativo).

#### Passo 4: Segurar o sensor no ativo

Passo 5: Inspeção final da instalação

Efetuar uma inspeção visual do Spectra 1.0

no ativo, para garantir que toda a fixação

ocorreu conforme o planejado.

- Após a aplicação do ativador e da cola, posicionar o sensor na posição definitiva de monitoramento no ativo.
- A cola tem ação rápida: após 20 a 40 segundos o Spectra 1.0 estará fixo no local na posição vertical, e de 1 a 2 minutos, na posição horizontal.

Atenção: Atentar-se a posição dos eixos. Após colado não é possível reposicionar o sensor.

## Sensor Ativador

Motor elétrico

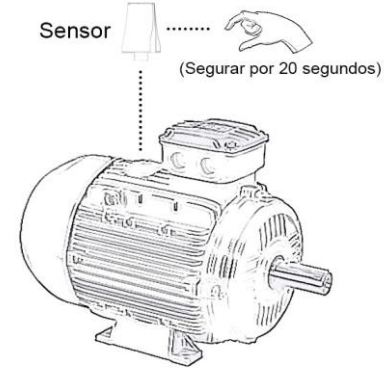

Motor elétrico

Verificar se o sensor está bem posicionado, e se o eixos estão na direção correta

# Sensor

Motor elétrico

#### 3) Instalação por imã

**Passo 1:** realize a troca da Base do Spectra 1.0 para a base imantada.

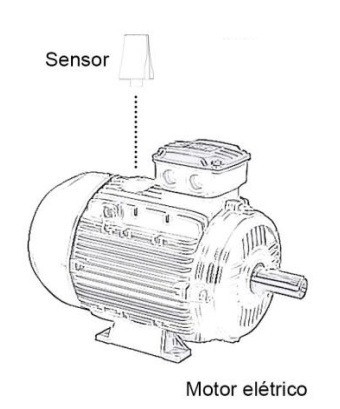

**Passo 2:** realize a fixação do dispositivo no local de escolha conforme indicado.

#### Exemplos de instalação em alguns equipamentos

#### **Motores Elétricos**

 Recomenda-se 2 Spectra 1.0 por Motor Elétrico monitorado. Um sensor posicionado sobre o Rolamento LA e outro posicionado sobre o Rolamento LOA. Lembre-se de priorizar a instalação por parafuso. Posicione o sensor na vertical ou horizontal. Mantenha o Eixo Z alinhado com o eixo do motor conforme referência no Spectra 1.0

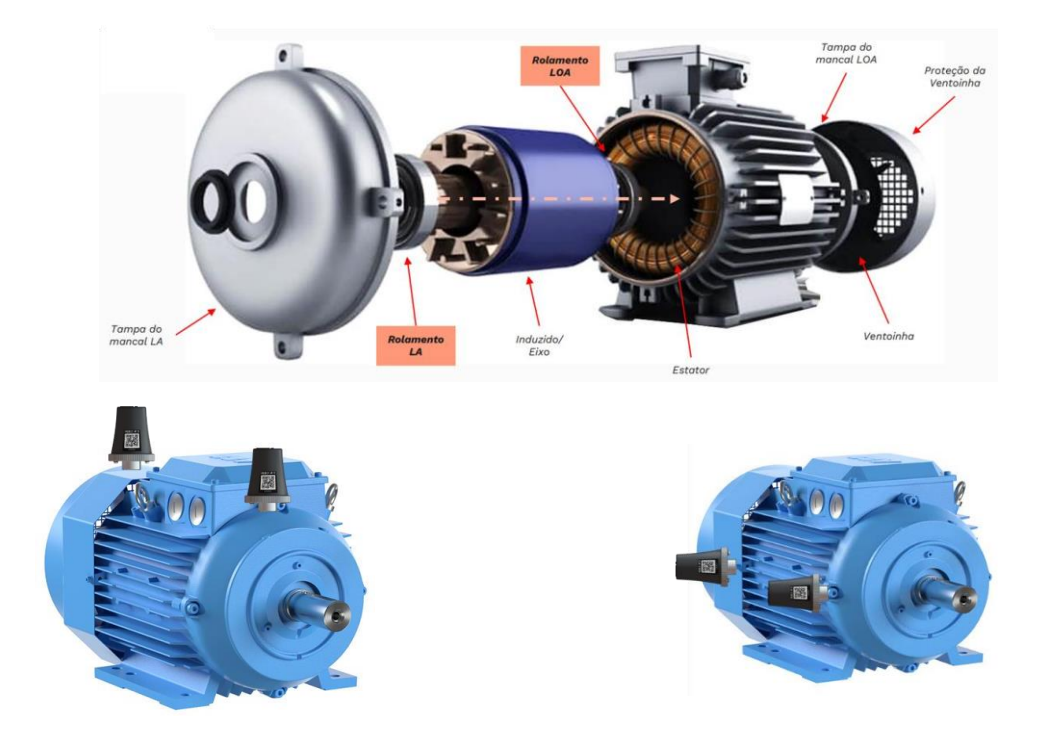

#### Mancais

- Recomenda-se 1 Spectra 1.0 por mancal. Posicione de preferência na vertical sobre o rolamento ou sobre a bucha.
- Caso exista um eixo com outros mancais em linha, recomenda-se 1 Spectra 1.0 em cada mancal para detectar tanto o desgaste do mancal e seus componentes, quanto o desgaste ou empenamento do eixo.

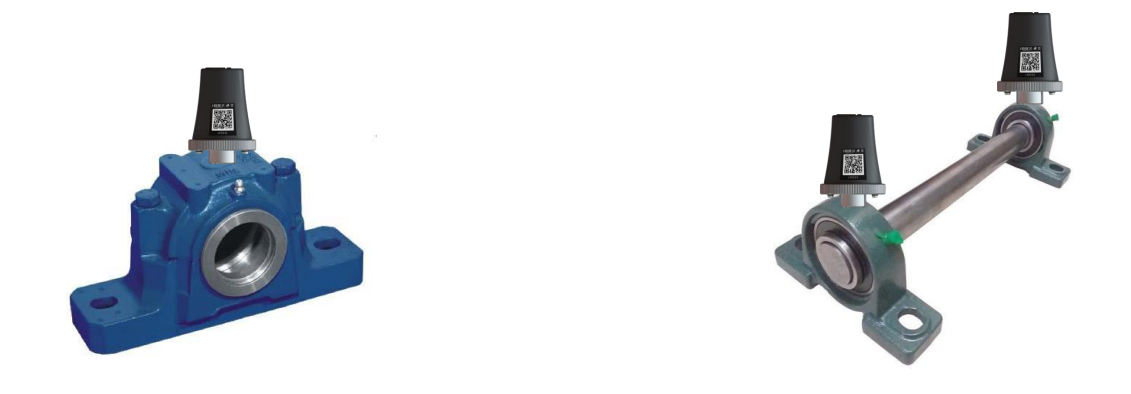

#### Bombas / Moto Bombas

 No conjunto Motobomba recomenda-se geralmente, quando o comprimento do Eixo for inferior a 250 mm apenas 1 Spectra 1.0 no centro entre os rolamentos. Posicione de preferência na vertical sobre o rolamento. Recomenda-se 2 sensores em cada rolamento da bomba quando a distância entre os rolamentos seja superior a 250 mm (comprimento do eixo), além dos 2 Spectras 1.0 no motor elétrico.

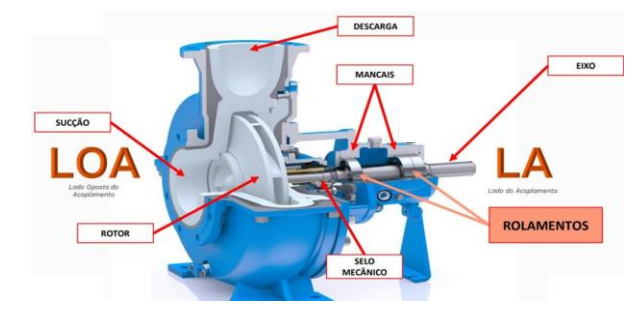

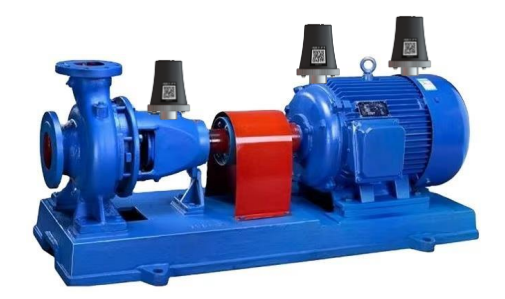

#### Redutores

No caso de Redutores, recomenda-se a instalação de um sensor Spectra
 1.0 em cada ponto de rolamento desde o Eixo Entrada, passando pelos
 Eixos Intermediários, até o Eixo de Saída, em ambos os lados.

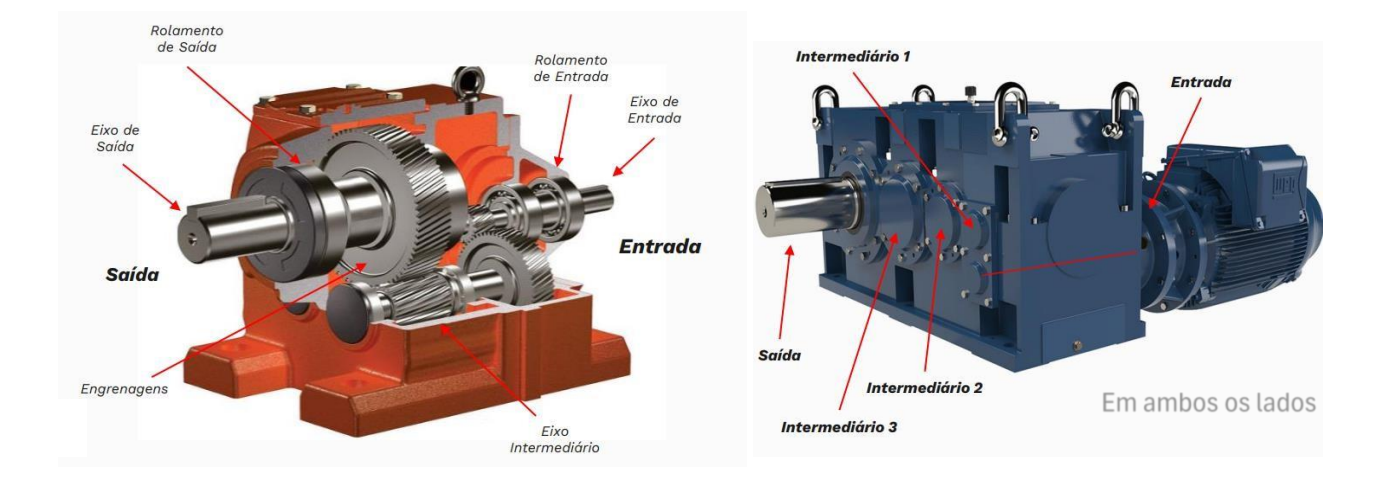

#### Compressores

 No caso de Compressores, recomenda-se a instalação de sensores Spectra 1.0 nos pontos onde existem Rolamentos no motor e na unidade compressora. Trata- se de um equipamento complexo que precisa ser analisado tecnicamente antes da instalação. Solicite o desenho para entender onde estão os Rolamentos.

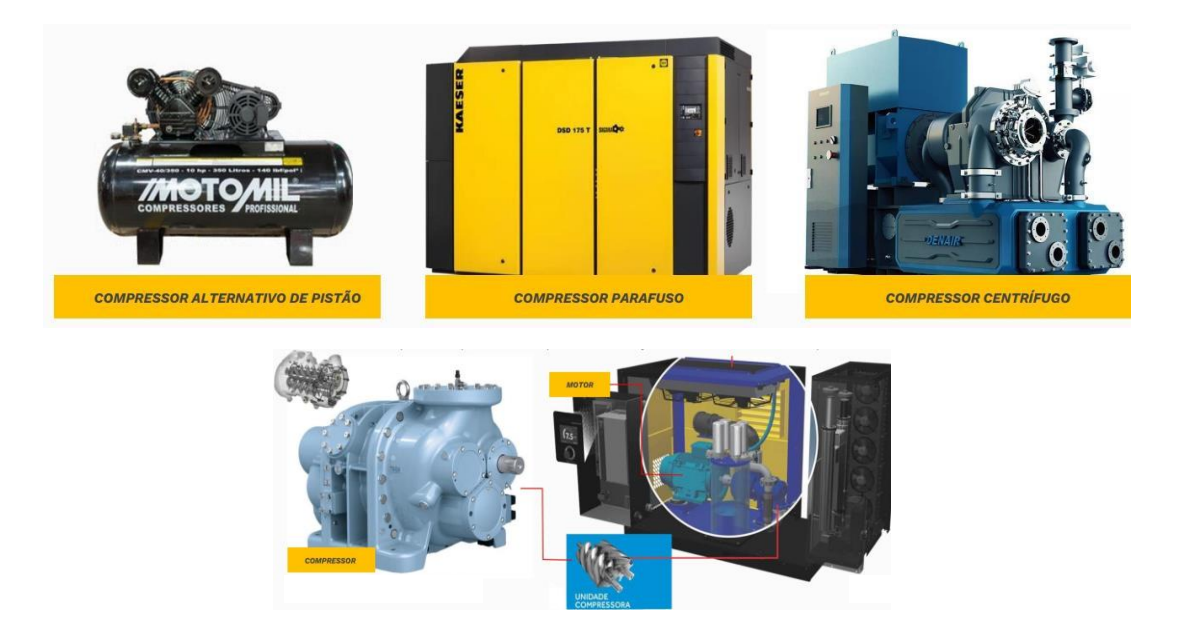

## Capítulo **3**

Exemplos de Aplicação

#### 3.1 Monitoramento de motor elétrico

A IBBX foi procurada por um cliente que enfrentava dificuldades em realizar o monitoramento de motores elétricos em tempo real, o que resultava em falhas inesperadas e elevados custos de manutenção. Após análise da situação, a equipe técnica da IBBX verificou que a instalação do dispositivo *Spectra 1.0* seria a solução ideal, já que ele permite o monitoramento preditivo de vibração e temperatura dos motores, fatores críticos para evitar falhas.

O *Spectra 1.0* foi instalado de maneira rápida e prática, diretamente nos motores, sem a necessidade de parar o sistema. Sua capacidade de se comunicar com a plataforma IBBX Retina possibilitou a transmissão dos dados em tempo real para a nuvem, onde o cliente passou a monitorar de forma contínua os seguintes parâmetros:

- Aceleração RMS
- Aceleração Pico da FFT
- Velocidade RMS
- Envelope Pico da FFT
- Temperatura
- Aceleração Global
- Velocidade Global
- Envelope Global

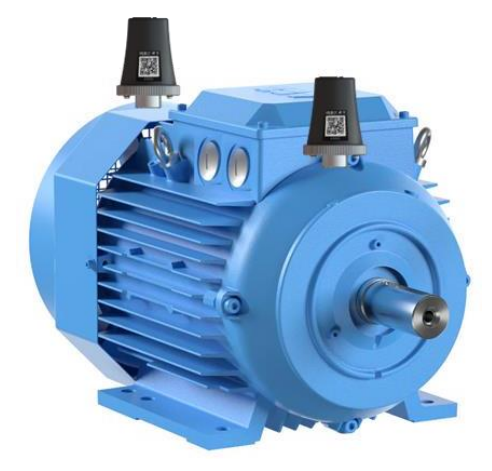

Figura: Spectra 1.0 em motor elétrico

Com a solução implementada, o cliente conseguiu antecipar manutenções preventivas, evitando falhas graves, reduzindo o tempo de inatividade e otimizando o consumo de energia, garantindo a eficiência do sistema e eliminando custos desnecessários.

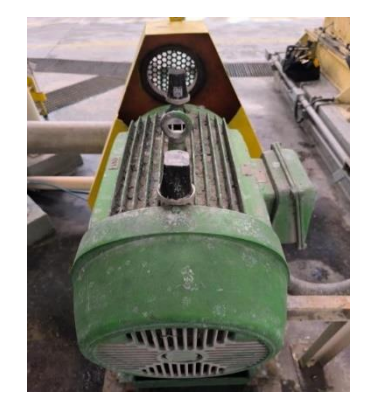

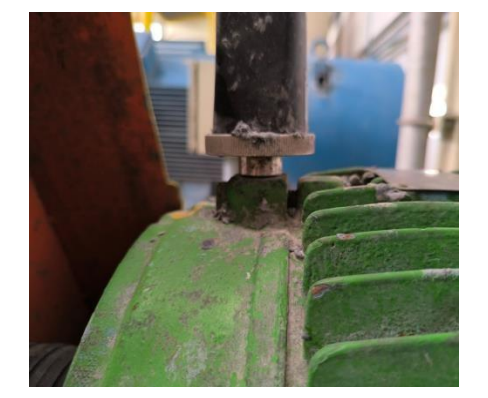

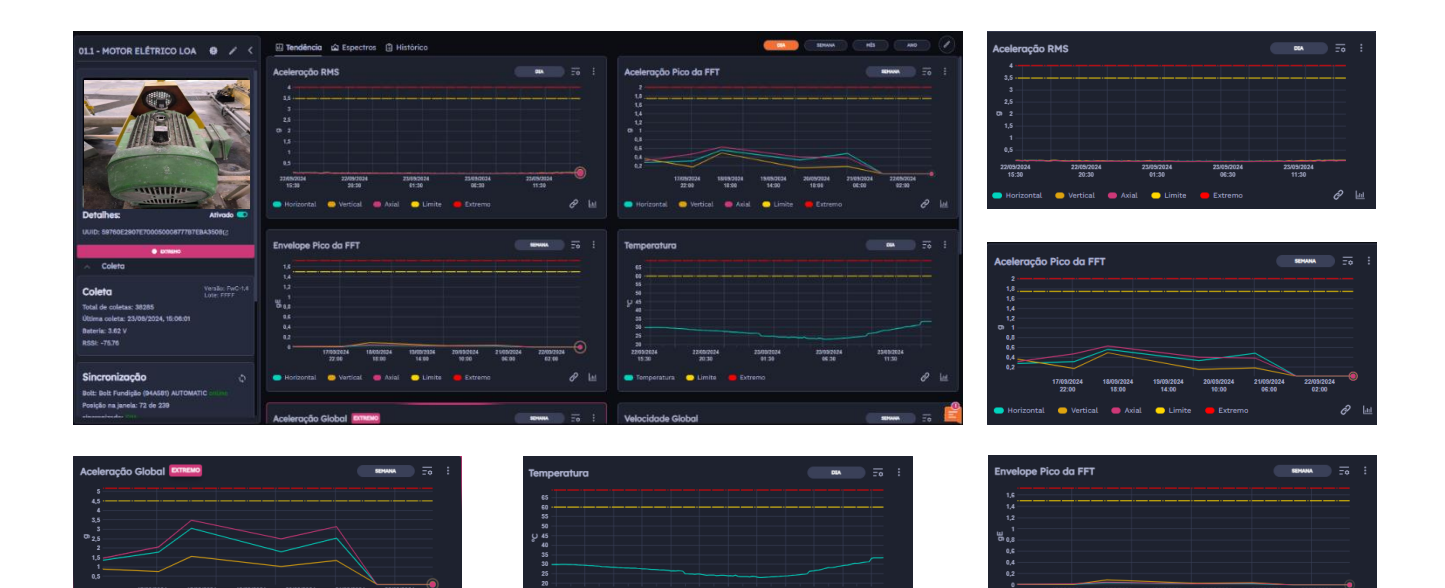

Figura: Dados sendo coletados na Plataforma Retina

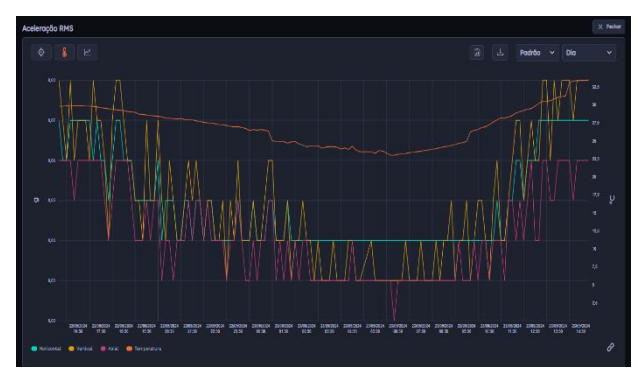

| 011 - MOTOR ELÉTRICO LOA 0 / <                                                                    | 🛛 Tenditorio 🗠       | Espectres distribution                   |  |
|---------------------------------------------------------------------------------------------------|----------------------|------------------------------------------|--|
|                                                                                                   | Data                 | Descrição                                |  |
|                                                                                                   | 21/06/2024,<br>04/42 | Nudorça Automótica de Stotue             |  |
|                                                                                                   | 21/06/2024,08:30     | Ocometeica M SSIBI Exclude Extremo       |  |
|                                                                                                   | 23/06/2024, 04:42    | Nadarça Automótica de Stoba              |  |
| - minimes                                                                                         | 22/06/2524,<br>08:28 | Oxerninia M Stati Incluite Colomo        |  |
| Detalhes: Alivado 🜑                                                                               | 22/08/2024,<br>04:39 | Nudarça Automática de Status             |  |
| UUE: 6976022957270005000277787EEA35082                                                            | 04/04/2224,<br>08:54 | Doomhein N° 45343 Deckáda Limbe 👘        |  |
| Coleto                                                                                            | 29/05/2024, 00:49    | Ozorréscio IV 43100 Exclusión Entrenen 🛛 |  |
| Coleta Verda: Rec-M                                                                               | 29/06/2024, 00:07    | Nudarça Automática de Distue             |  |
| 1004 04 Columba: 30385<br>Oltama coleta: 23/08/2024, 11.08.01<br>Detecta: 2.03 V                  | 28,03,2924,0837      | Coorréscie N° 43231 Bachilde Commo       |  |
|                                                                                                   | 28/05/2924,<br>02:07 | Nudarça Automática de Statue             |  |
| Sincronização o                                                                                   | 24,05/2024,<br>07:55 | Ocombiolo N* 43/45 Exclusion Extremo     |  |
| Botz Botz Fundição (BAASBI) AUTOMATIC Infini<br>Posição na Janeia: 72 do 230<br>diseasobrador (na | 24/01/2024,<br>04:42 | Nadarga Autoništica de Deba              |  |

Figura: Análise de Projeção de Dados no Retina

Figura: Histórico de Ocorrências registrada

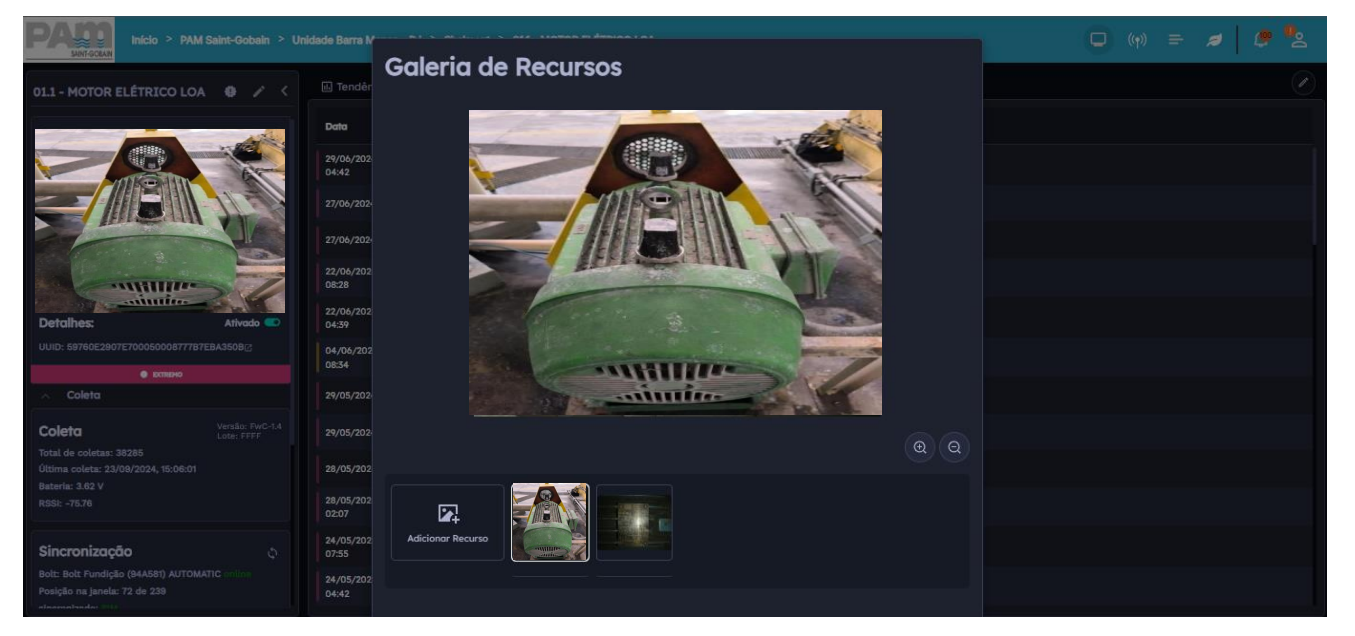

Figura: Galeria de imagens cadastradas do Ativo monitorado

#### 3.2 Monitoramento de motor agitador

A IBBX foi procurada por um cliente que enfrentava dificuldades em monitorar o motor de um agitador em tempo real, o que resultava em ineficiências operacionais e aumento dos custos de manutenção. Após uma análise detalhada, a equipe técnica da IBBX identificou que a instalação do dispositivo *Spectra 1.0* seria a solução ideal, pois ele permite o monitoramento preditivo de vibração e temperatura, indicadores essenciais para evitar falhas no agitador.

O *Spectra 1.0* foi instalado de forma rápida e eficiente no motor do agitador, sem necessidade de interrupção das operações. Sua integração com a plataforma IBBX Retina possibilitou a transmissão dos dados em tempo real para a nuvem, onde o cliente passou a monitorar os seguintes parâmetros de forma contínua:

- Aceleração RMS
- Aceleração Pico da FFT
- Velocidade RMS
- Envelope Pico da FFT
- Temperatura
- Aceleração Global
- Velocidade Global
- Envelope Global

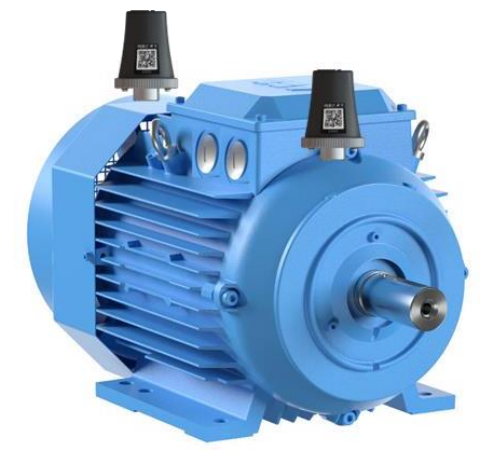

Com a implementação desta solução, o cliente foi capaz de antecipar manutenções preventivas, evitando falhas no agitador, otimizando a operação e reduzindo significativamente os custos de manutenção e energia.

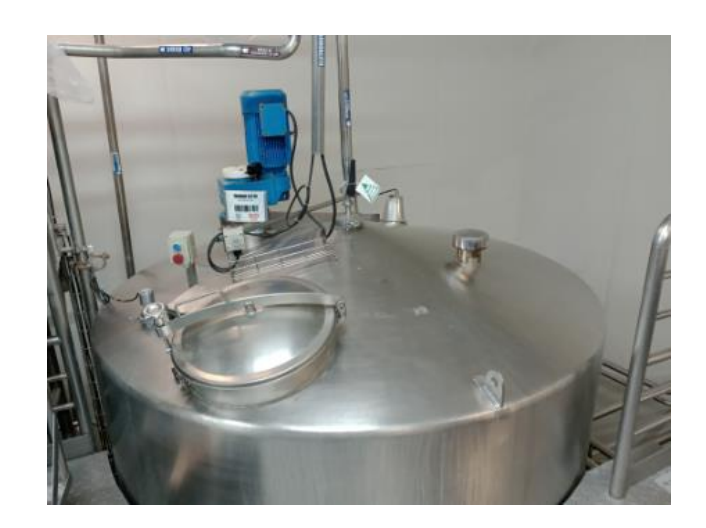

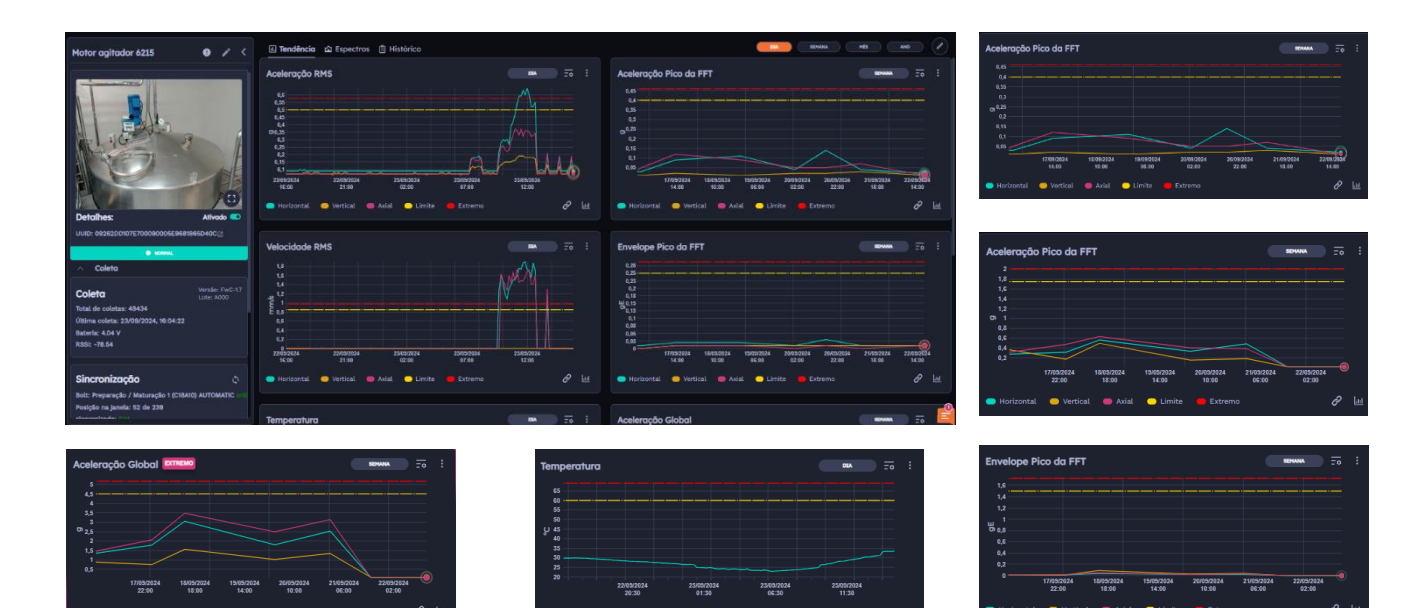

Figura: Dados sendo coletados na Plataforma Retina

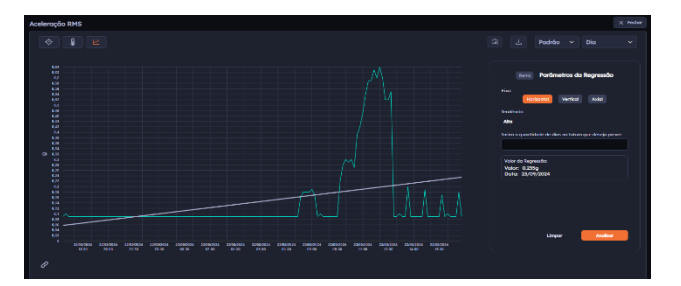

Figura: Análise de Projeção de Dados no Retina

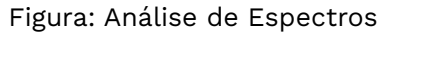

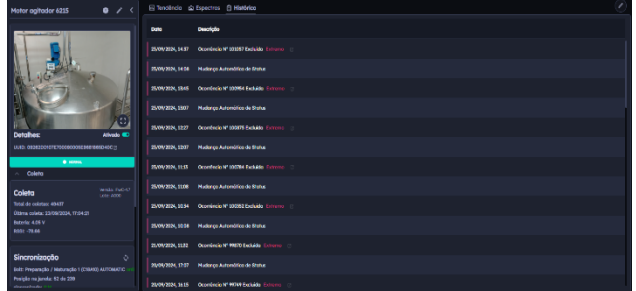

Figura: Histórico de Ocorrências registrada

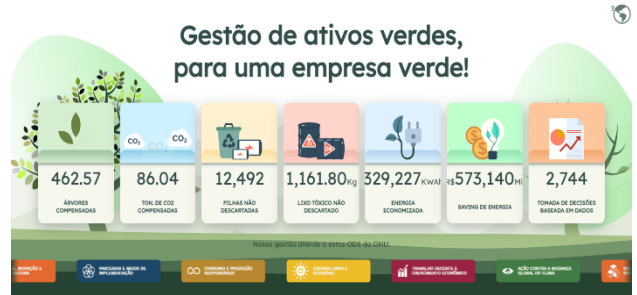

Figura: Galeria de Recursos

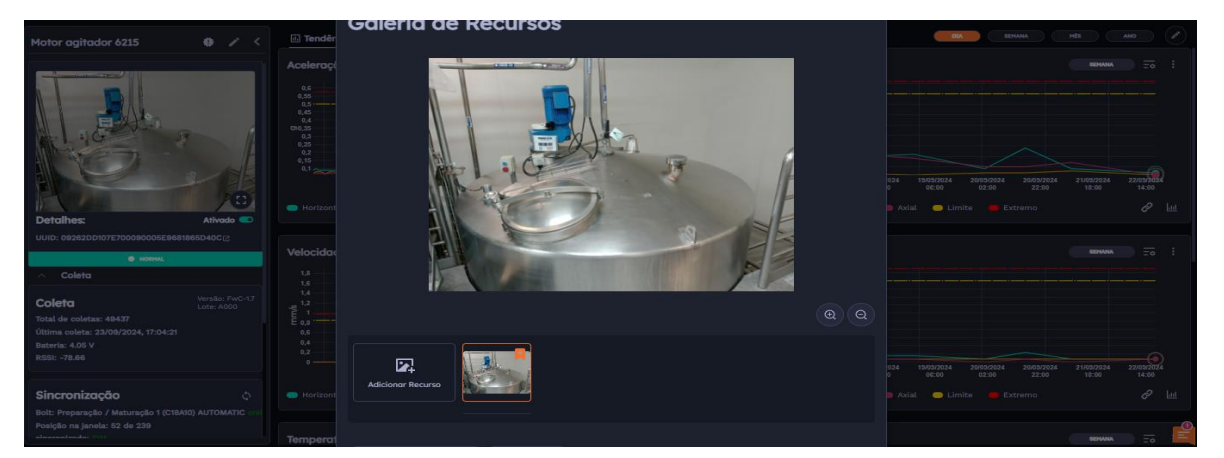

Figura: Galeria de Recursos

#### 3.3 Monitoramento de mancal

A IBBX foi procurada por um cliente que enfrentava dificuldades no monitoramento em tempo real de mancais, o que ocasionava falhas inesperadas e custos elevados de manutenção. Após uma análise técnica, a equipe da IBBX recomendou a instalação do dispositivo *Spectro 1.0*, que oferece monitoramento preditivo de vibração e temperatura, fatores críticos para prevenir falhas em mancais.

O *Spectra 1.0* foi instalado de maneira rápida e eficiente diretamente nos mancais, sem necessidade de interromper o funcionamento do sistema. A comunicação do dispositivo com a plataforma IBBX Retina permitiu a transmissão de dados em tempo real para a nuvem, onde o cliente passou a monitorar continuamente os seguintes parâmetros:

- Aceleração RMS
- Aceleração Pico da FFT
- Velocidade RMS
- Envelope Pico da FFT
- Temperatura
- Aceleração Global
- Velocidade Global
- Envelope Global

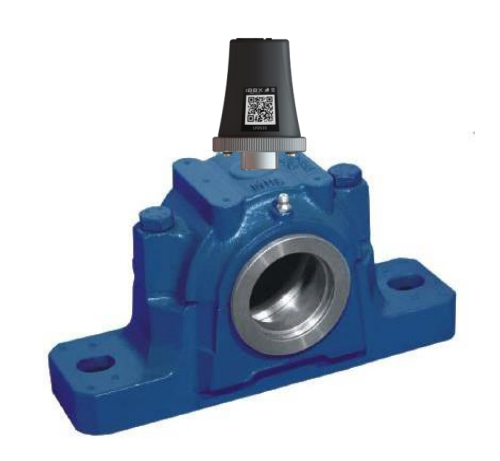

Com a solução implementada, o cliente conseguiu prever manutenções necessárias, evitando falhas graves nos mancais, otimizando o desempenho do sistema e reduzindo custos relacionados à manutenção e paradas inesperadas.

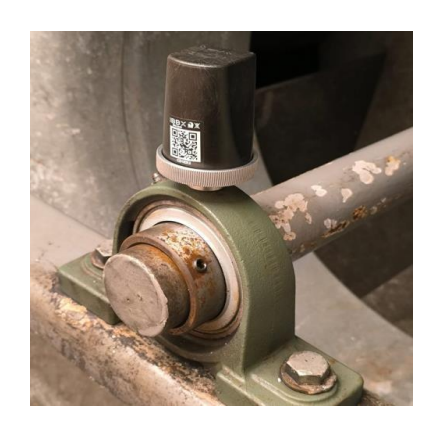

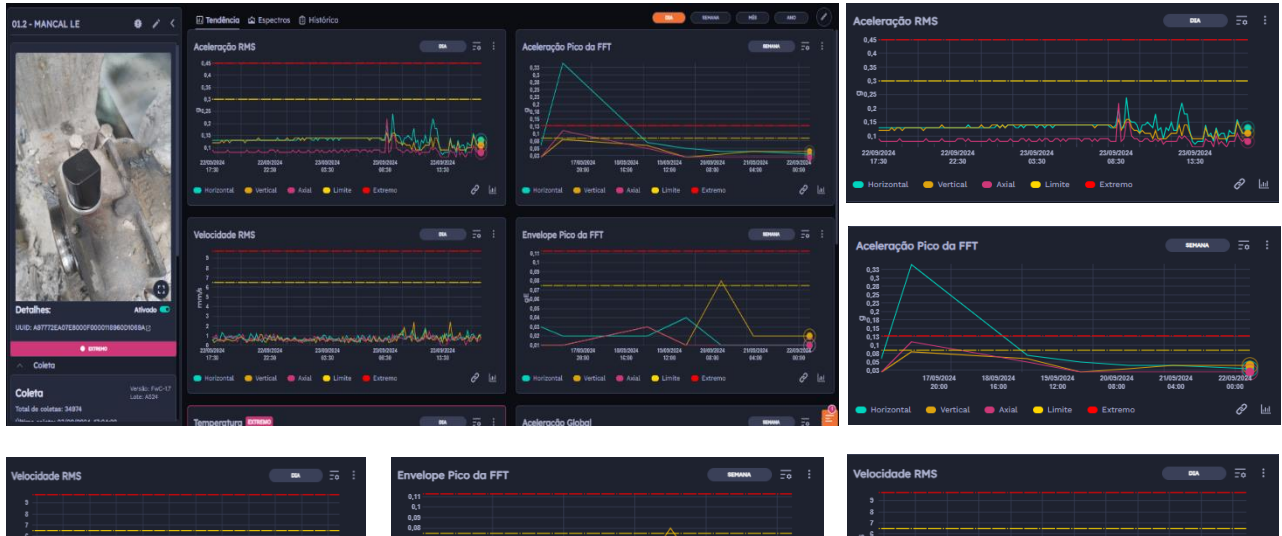

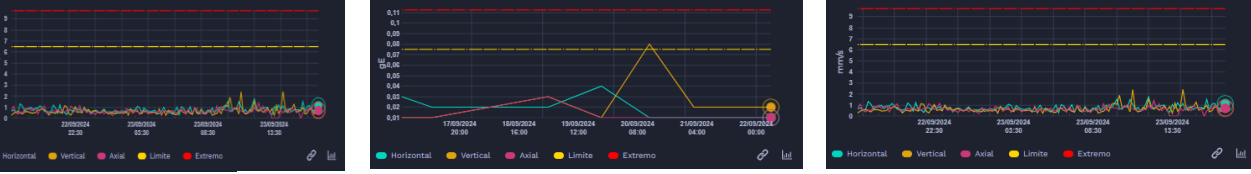

Figura: Dados sendo coletados na Plataforma Retina

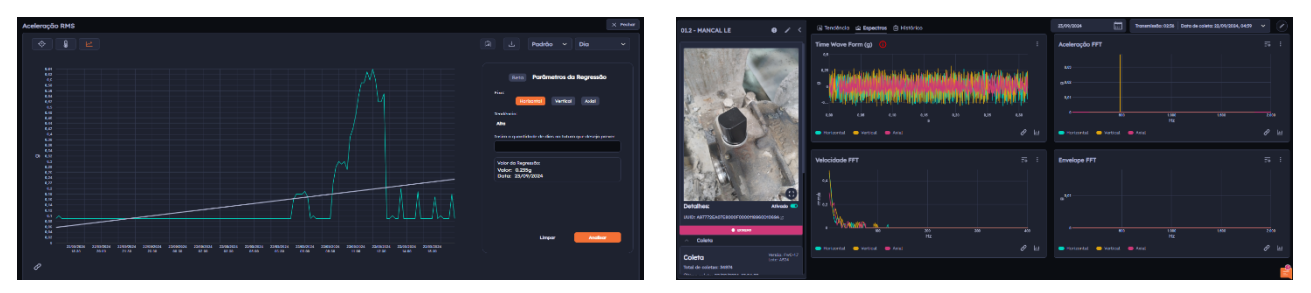

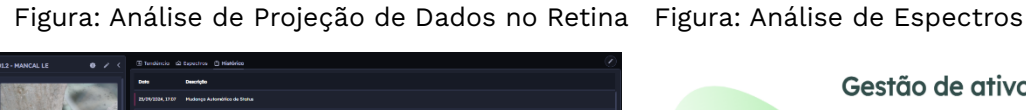

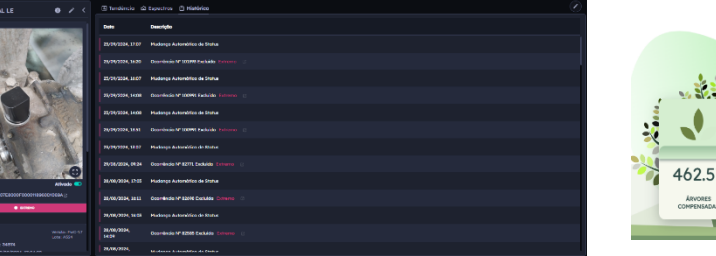

Figura: Histórico de Ocorrências registrada

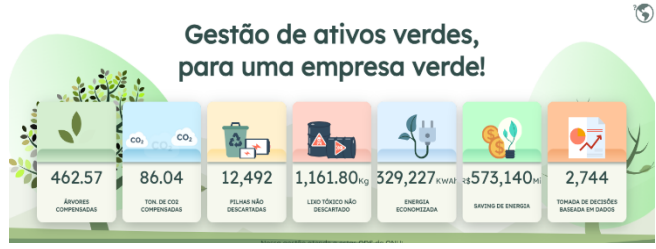

Figura: Painel ESG

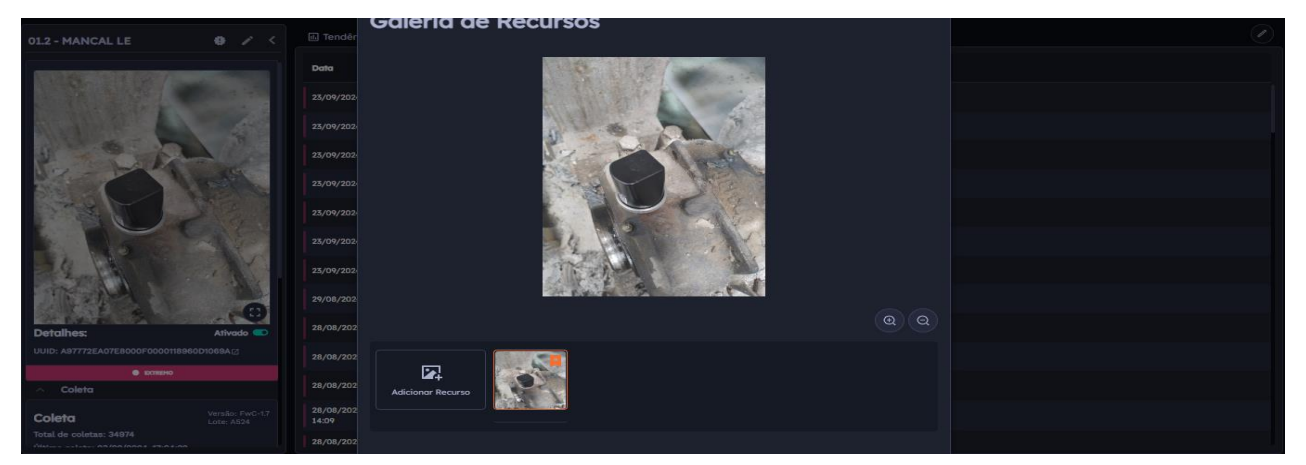

Figura: Galeria de Recursos

#### 3.4 Monitoramento de compressor

A IBBX foi procurada por um cliente que enfrentava dificuldades no monitoramento em tempo real de compressores, o que resultava em falhas inesperadas e altos custos de manutenção. Após uma análise técnica detalhada, a equipe da IBBX recomendou a instalação do dispositivo *Spectro 1.0*, que oferece monitoramento preditivo de vibração e temperatura, fatores essenciais para prevenir falhas nos compressores.

O *Spectra 1.0* foi instalado de forma rápida e eficiente nos compressores, sem a necessidade de interrupção das operações. Integrado à plataforma IBBX Retina, o dispositivo permitiu a transmissão contínua dos dados em tempo real para a nuvem, onde o cliente passou a monitorar os seguintes parâmetros:

- Aceleração RMS
- Aceleração Pico da FFT
- Velocidade RMS
- Envelope Pico da FFT
- Temperatura
- Aceleração Global
- Velocidade Global
- Envelope Global

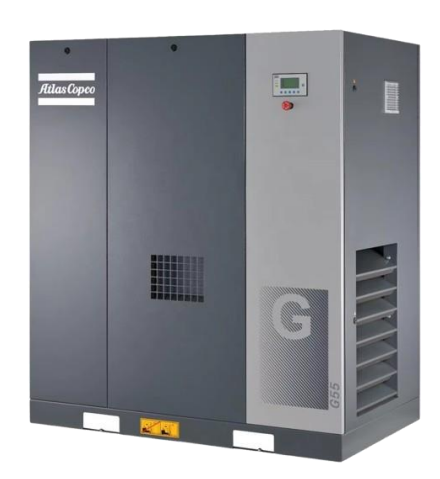

Com a solução implementada, o cliente conseguiu prever manutenções necessárias, evitando falhas graves nos compressores, otimizando o desempenho do sistema e reduzindo significativamente os custos de manutenção e paradas inesperadas, além de garantir maior confiabilidade no processo produtivo.

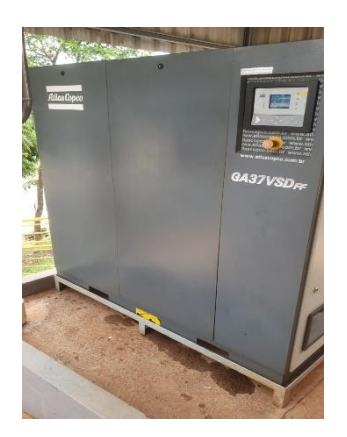

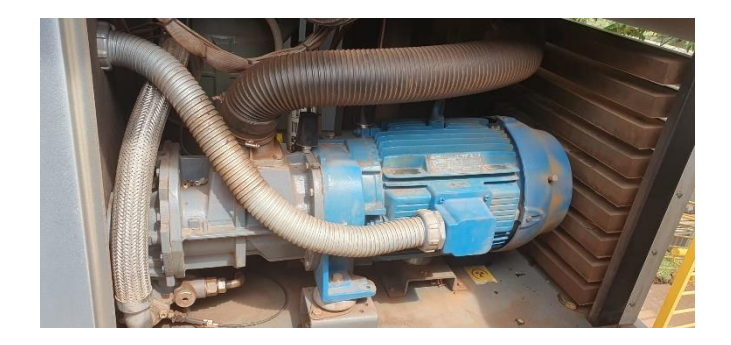

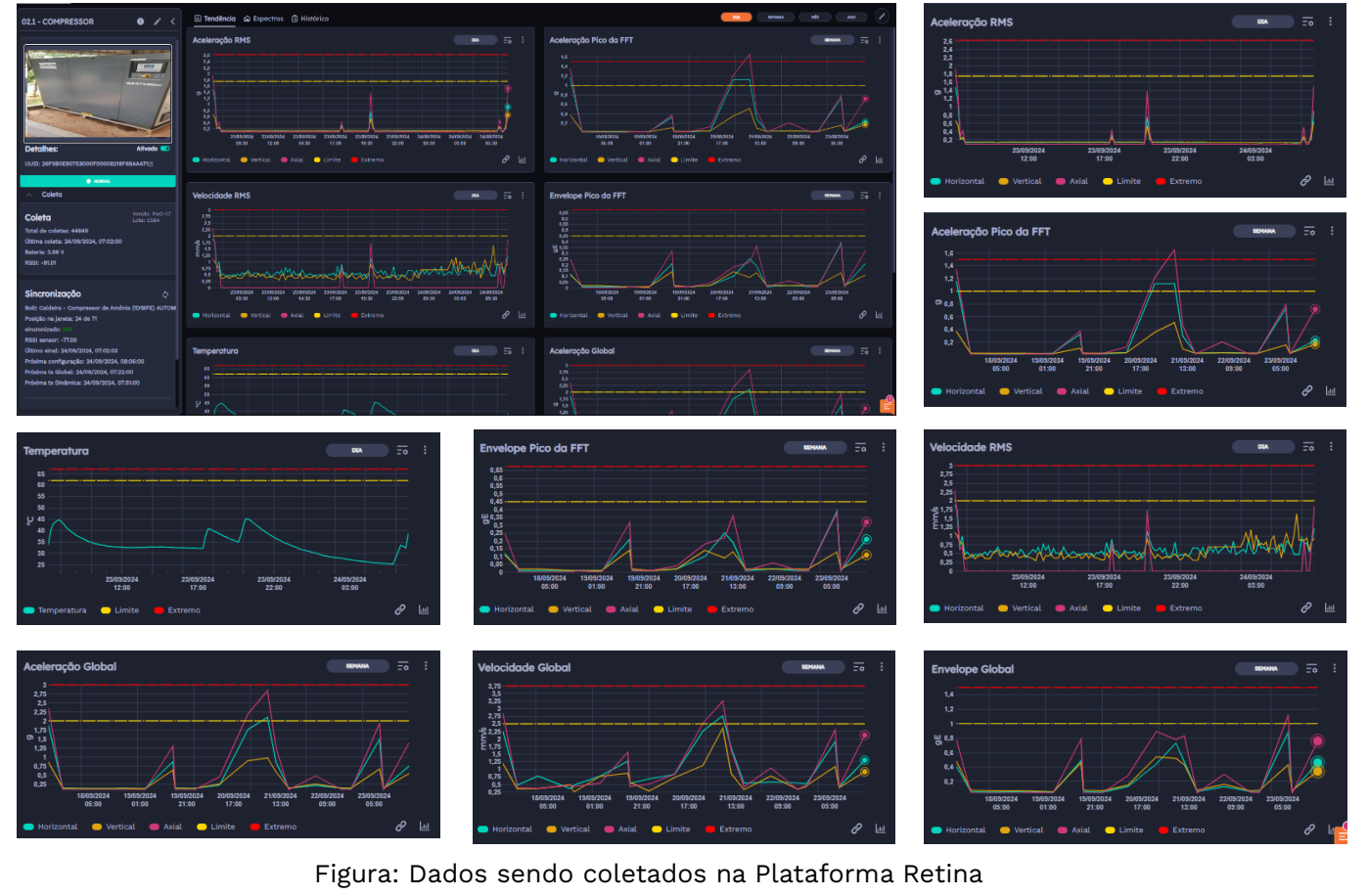

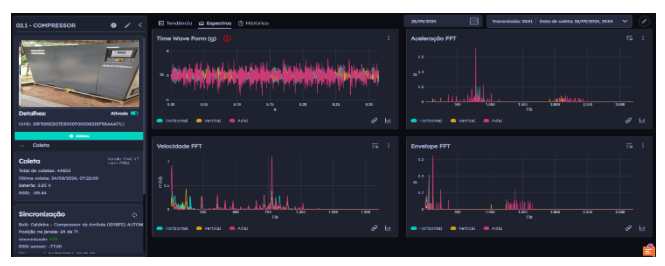

Figura: Análise de Espectros

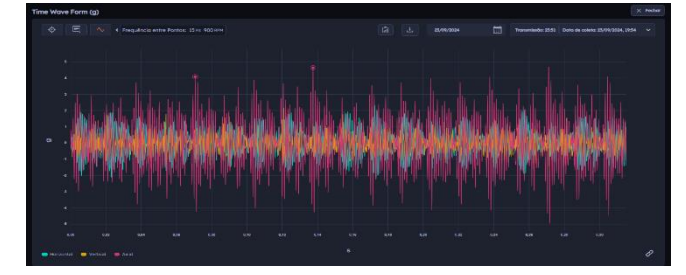

Figura: Análise de Frequência entre dois pontos

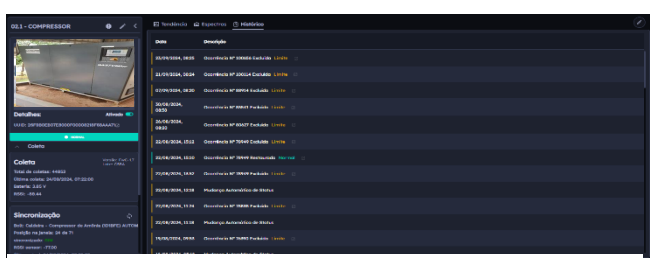

Figura: Histórico de Ocorrências registrada

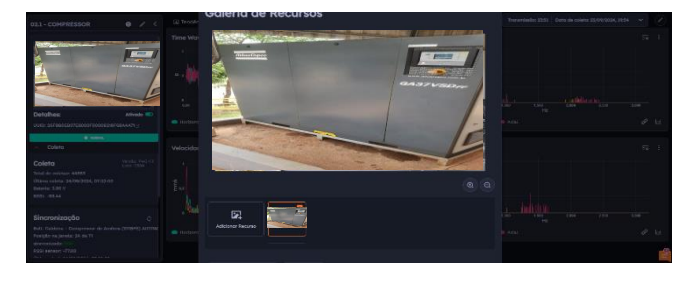

#### Figura: Galeria de Recursos

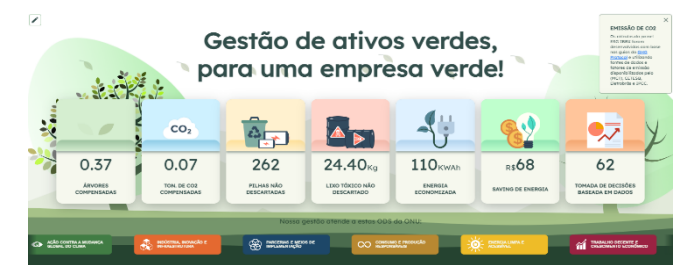

Figura: Painel ESG

#### 3.5 Monitoramento de Bomba de Água

A IBBX foi procurada por um cliente que enfrentava dificuldades no monitoramento em tempo real de bombas de água, o que resultava em falhas inesperadas e aumento nos custos operacionais devido a interrupções e reparos. Após uma análise técnica, a equipe da IBBX recomendou a instalação do dispositivo *Spectra 1.0*, que proporciona monitoramento preditivo de vibração e temperatura, essenciais para evitar falhas nas bombas de água.

O *Spectra 1.0* foi instalado de maneira prática e rápida diretamente nas bombas, sem a necessidade de interromper o funcionamento do sistema. A integração com a plataforma IBBX Retina possibilitou a transmissão de dados em tempo real para a nuvem, permitindo que o cliente monitorasse continuamente os seguintes parâmetros:

- Aceleração RMS
- Aceleração Pico da FFT
- Velocidade RMS
- Envelope Pico da FFT
- Temperatura
- Aceleração Global
- Velocidade Global
- Envelope Global

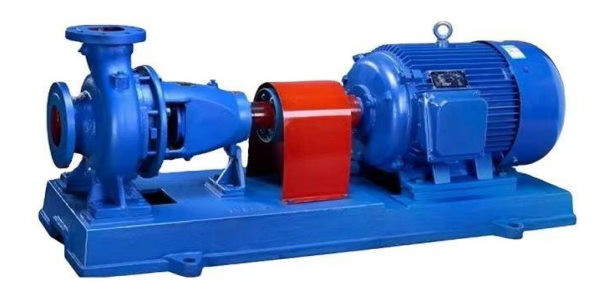

Com a solução implementada, o cliente passou a antecipar manutenções preventivas, evitando falhas nas bombas de água, otimizando a eficiência do sistema e reduzindo custos relacionados à manutenção e paradas inesperadas, garantindo um fornecimento contínuo e confiável de água.

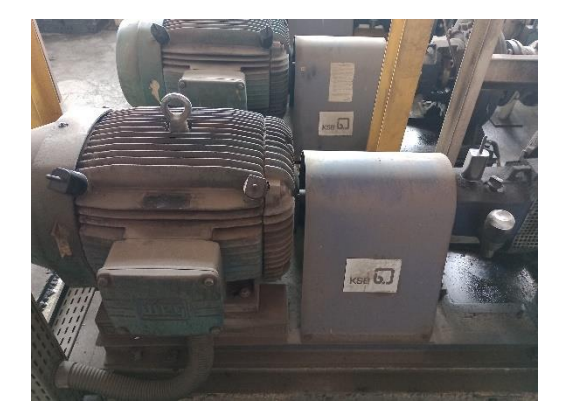

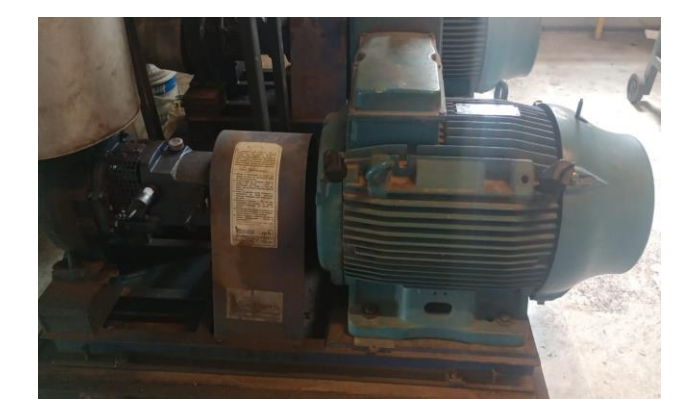

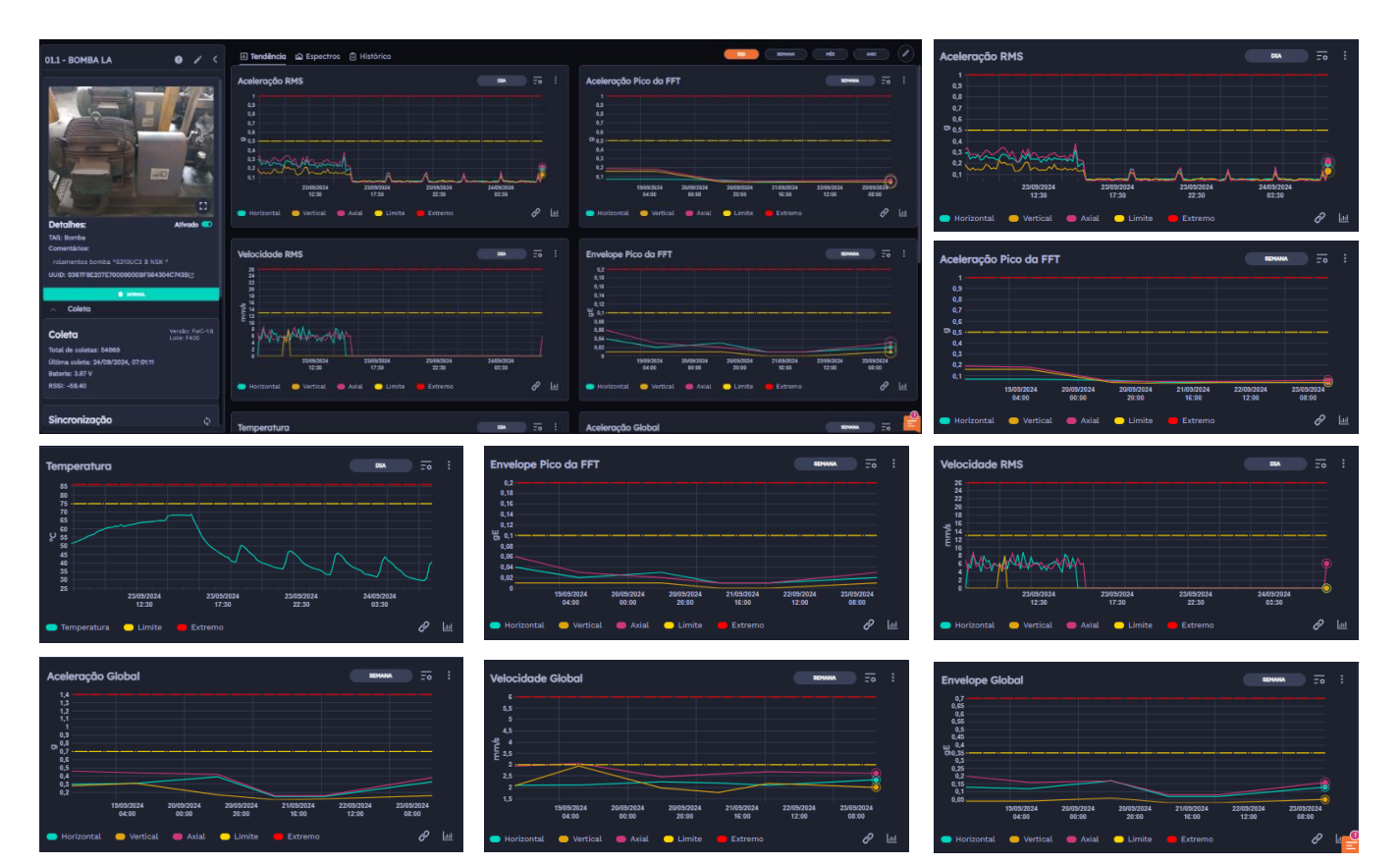

Figura: Dados sendo coletados na Plataforma Retina

| 011 - BOMBA LA O Z                                                            | 🕼 Tendèrcia 🖾 Espectrae 🚯 Hittórica                                                                                                    | 25/19/2224 🛗 Transmission 22:42 Data de exileta: 25/19/2036, 34:65 🗸 🖉                                                                                                    | 011-BOHBA LA 🛛 🛛 🖌 <                                                    | 🗊 Tendenia 🚓 Expectivo 🔅 Histórico                                                         |
|-------------------------------------------------------------------------------|----------------------------------------------------------------------------------------------------|----------------------------------------------------------------------------------------------------|-------------------------------------------------------------------------|--------------------------------------------------------------------------------------------|
|                                                                               | Time Wave Form (g) 🕧 !                                                                                                    | Aceleropdo FFT Te 1                                                                                                    | 413                                                                     | Dulu Descrição                                                                             |
|                                                                               |                                                                                                    |                                                                                                    |                                                                         | 14/94/2014, 1224 Occurring IP 102/07 Deckalar (Chronin / )                                 |
|                                                                               | <ul> <li>A statistic data in the statistic data and the statistic data in the statistic data in the statis</li></ul> | -                                                                                                    | 2                                                                       | 24/24/2024 (3234 Maderge Advention de Steller                                              |
|                                                                               | and all the little strategies and the little strategies                                                                                                    |                                                                                                    |                                                                         | HydryDEHy.0617 Researcem IUCD disCTMEDITED000000005544040CH488 advance per Victor Bacterie |
|                                                                               |                                                                                                    | 1 20 20 20 120 120 130                                                                                                    |                                                                         | PAGA/2014, (HET? Senser can IRUTD ADCOMBRD/20000000CCE/MARKIN Systems in provider Referen  |
| Detahes: Ativate                                                              | 😐 jiartaavad 🧉 Verstaal 🥌 suid d                                                                                                    | 🔹 nortoanat 🖕 wertial 🐞 Anal 🧳 🛃                                                                                                    | Detalhes: Ativals                                                       | 15,05,0004,1022 Ocomesia M Haal Duckes Champs                                              |
| TAS Borriss<br>Convertision                                                   |                                                                                                    |                                                                                                    | TAG: Bomba<br>Conventiekes                                              | 11(0)/008, 0042 Viuderçe Autoriditio de Shitke                                             |
| rolamentas bomba *E3102C3 8 NSK *<br>UNID: 036778E207E7000000087864004C7N38c2 | VEROCEDODE PFT 20 1                                                                                                    | 200 Envelope FFT :: e :                                                                                                    | Interneties bornte *G20022 E X26 *<br>UKE: 600792207200600095642042H282 | 24/22/2019, 3559 Decentines M Sold Excision (Entering)                                     |
| • mms                                                                         |                                                                                                    | A10                                                                                                    |                                                                         | 24/92/2234,5039 Mudanço Automática de Datua                                                |
| ~ Coleto                                                                      |                                                                                                    |                                                                                                    | ~ Colero                                                                | 18/02/2006, 12:22 Decembrics M 19921 Exclusion Exhibiting                                  |
| Coleta Venter Fac. 16<br>Intel de existant 54872                              |                                                                                                    |                                                                                                    | Coleta Vende hachte<br>Lans. Feat<br>Tenal de celetar: 54872            | 16/02/2004, Phalonge Automotives de Stellan<br>2009                                        |
| Ulliena evieta: 24/06/2024, 08/0111<br>Bateria: 3.87 V                        |                                                                                                    | - 204 540 554 5.041 5.250 5.544                                                                                                    | Ölümis estete 24/38/2024, 08/01/1<br>Bataria: 0.07 V                    | 00(20,0004), Department of Med Tuckado Second                                              |
|                                                                               |                                                                                                    | and the state of the state of t |                                                                         | 10,73,7034,<br>mp.m. Mudarga kutomática do Status                                          |
| Sincronização o                                                               |                                                                                                    | 📫 👘                                                                                                    | Sincronização o                                                         |                                                                                            |

Figura: Análise de Espectros

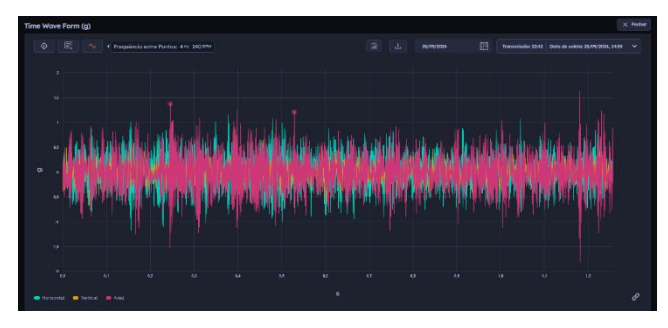

Figura: Análise de Frequência entre dois pontos

Figura: Histórico de Ocorrências registrada

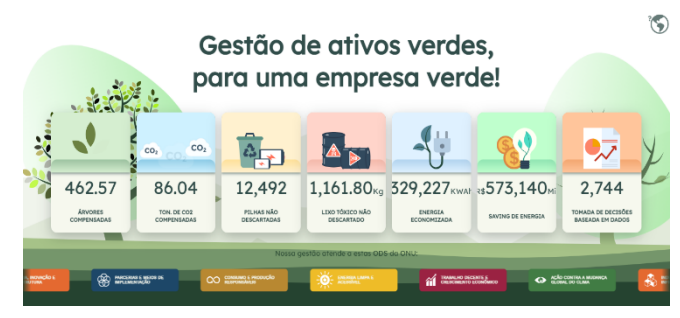

Figura: Painel ESG

#### ILUSTRAÇÕES E ESPECIFICAÇÕES DO PRODUTO

As ilustrações contidas neste documento destinam-se exclusivamente a fins de demonstração. As imagens podem variar conforme a versão do hardware e do software e a região de mercado.Para comunicar quaisquer erros ou omissões presentes neste documento, envie um e-mail para: <u>comercial@ibbx.tech</u>

#### Informações Sobre Descarte E Reciclagem

As baterias não devem ser descartados no lixo doméstico. Quando decidir descartar este produto e/ou sua bateria, faça-o de acordo com as leis e diretrizes ambientais locais. Para obterinformações sobre o programa de reciclagem da IBBX, pontos de coleta e telefone de informações, visite <u>https://ibbx.tech/</u>.

#### SAIBA MAIS

Para saber mais sobre essa estratégia e todas as medidas que estamos tomando para protegero meio ambiente, acesse https://ibbx.tech/.

O conteúdo desta publicação é de propriedade da IBBX e não pode ser reproduzida sem autorização prévia por escrito.

Todos os cuidados foram tomados a fim de garantir a devida precisão das informações contidas